# 【オプション】 出退勤システム

# 統合生産管理システム CiPS FACTORY

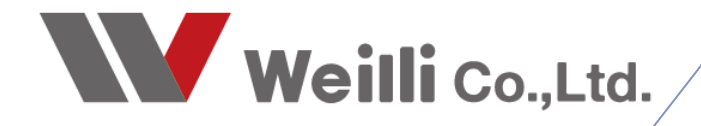

2019年2月26日改訂

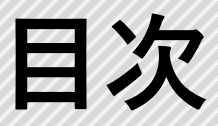

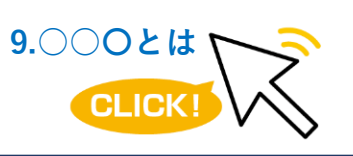

調べたい各項目をクリックすれば、 該当のページにジャンプすることが できます。

<u>1.出退勤システムの導入</u>

<u>2.出退勤パネル</u>

3.現在出勤状況

4.出退勤集計表(管理者用)

<u>5.有給休暇の管理</u>

<u>6.代休の管理</u>

<u>7.シフト制の勤怠管理</u>

<u>8.通常勤務と夜勤</u>

# 1 出退勤システムの導入

企業の社員の出勤、退勤、欠勤などの状況を把握し、勤務時間等を管理するソフトウェアです。 CIPSの出退勤システムは、勤怠管理と時間計算のみで給与計算には対応していません。

【従来】タイムカードを基に、全員分の集計を電卓で計算する
 ・1人ずつ計算を行う為、集計に時間が掛かる
 ・計算ミスの可能性がある

【CIPS】タッチパネルを使用して、出勤・退勤を行い、自動集計する

- ・自動計算の為、時間が掛からない(コスト削減)
- ・画面を確認するだけで管理が出来る
- ・データ修正も簡単に出来る

#### 1. 出退勤のハードウェア構成

出退勤システムは、出退勤専用のタブレットと定置式バーコードリーダーで運用します。

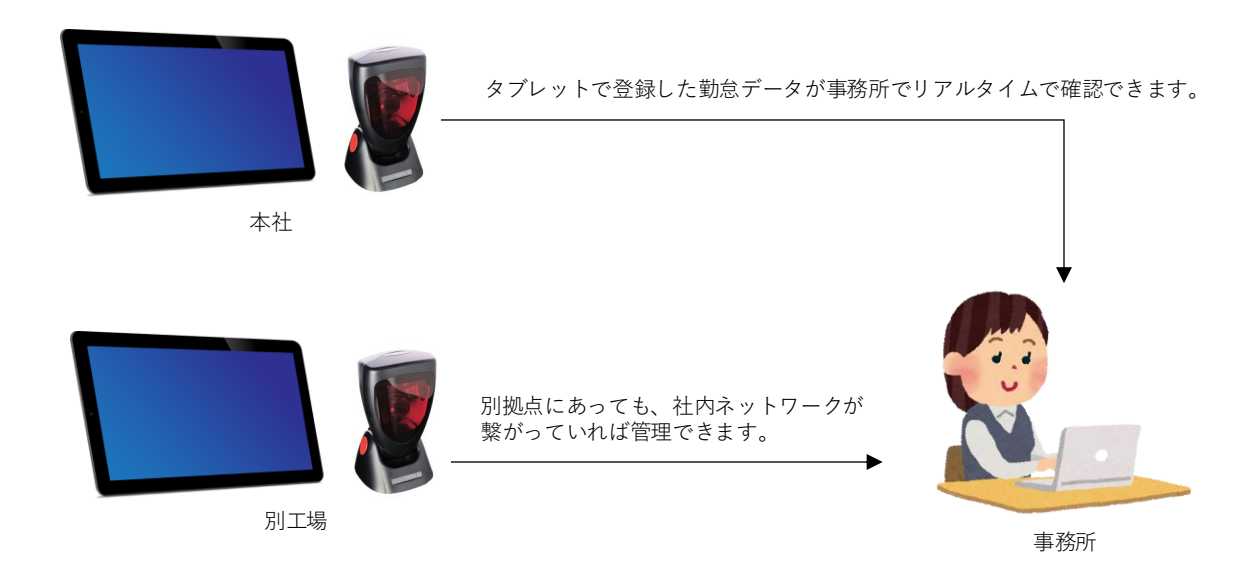

# 2. 基本勤務時間と時間外勤務時間の設定

CIPSメインメニューの「基本システム設定」にて、勤務時間の設定を行います。 設定した時間を基に、出退勤の集計されます。

| <ul> <li>CIPS Ver 9.9 &lt; ja-JP &gt;</li> <li>CIPS FACTORY</li> <li>◎ [0001] 山田 太郎</li> <li>◎ WGD-104</li> <li>192.168.1.104</li> </ul> | ×<br><br><br><br>                                                                                                    |                                                                                                    |
|----------------------------------------------------------------------------------------------------|----------------------------------------------------------------------------------------------------|----------------------------------------------------------------------------------------------------|
| 基本情報 サーバー設定 詳細設定 取引先情報                                                                                                    | 設定その他設定                                                                                                    |                                                                                                    |
| 初期化時の基本出動曜日                                                                                                    | 基本勤務時間                                                                                                    | 「基本勤務時間」                                                                                                    |
| <ul> <li>□ 日曜日</li> <li>☑ 月曜日</li> <li>☑ 八曜日</li> <li>☑ 八曜日</li> <li>☑ 木曜日</li> <li>☑ 太曜日</li> <li>☑ 太曜日</li> <li>□ 土曜日</li> </ul>       | 開始時間 終了時間 勤務時間<br>✓ 08:00 - 10:00 = 02:00<br>✓ 10:05 - 12:00 = 01:55<br>✓ 12:45 - 15:00 = 02:15<br>✓ 15:10 - 17:00 = 01:50<br>=<br>勤務時間合計 08:00 | 会社の定時勤務時間です。<br>休憩は省いて、勤務時間を登録します。<br>基本勤務時間に設定した時間が<br>通常勤務となります。<br>左図の設定の場合、出勤時間が「8時」<br>退勤時間が「17時」となります。 |
| メインメニューと開始曜日                                                                                                    | 時間外勤務時間                                                                                                    | ↓ 「時間外勤務時間」                                                                                                  |
| <ul><li>● 日曜日</li><li>○ 月曜日</li></ul>                                                                                                    |                                                                                                    | 会社の定時勤務以外の勤務時間です。<br>早出や残業の時間は、時間外に登録します。<br>時間外も休憩は省いてください。                                                 |
| 年齢の算出方式<br>● 生年月日から<br>つ 満(生年月日計算+1)                                                                                                    | □ <u>··</u> - <u>··</u> =<br>□ <u>··</u> - <u>··</u> =<br>時間外勤務時間合計 <u>13:00</u>                                                                | 基本勤務時间と時间外勤務時间のとららにも<br>含まれない時間は、出退勤では一切<br>計算されませんので、ご注意ください。                                               |
| ○ 数元年<br>システムの基本設定画面です                                                                                                    | 1日の勤務時間合計 21:00                                                                                                    |                                                                                                    |

# 1. 出勤と退勤

#### 1-1.通常出勤・通常退勤

1. 「出勤」または「退勤」をタップして、社員証のバーコードを読み取ります。

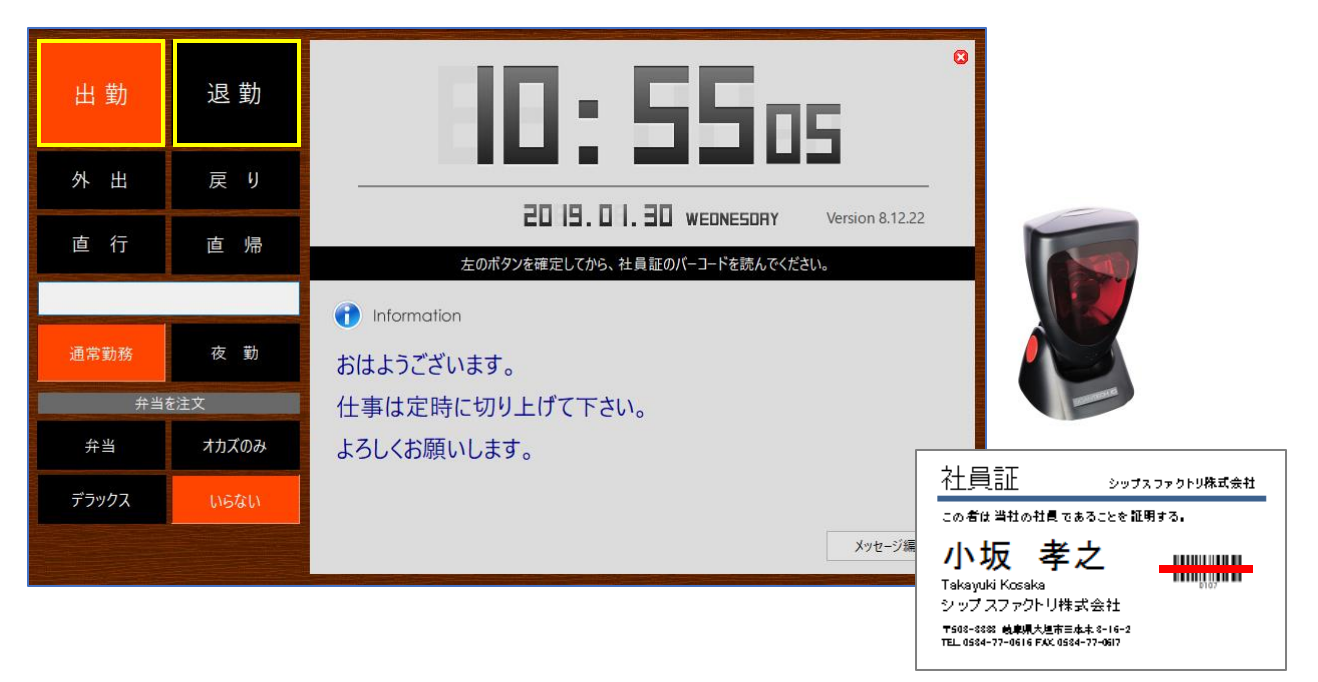

 バーコードを通すと、確認画面が表示されるので「確定」をタップします。 タップしなくても自動的に登録完了する設定もあります。

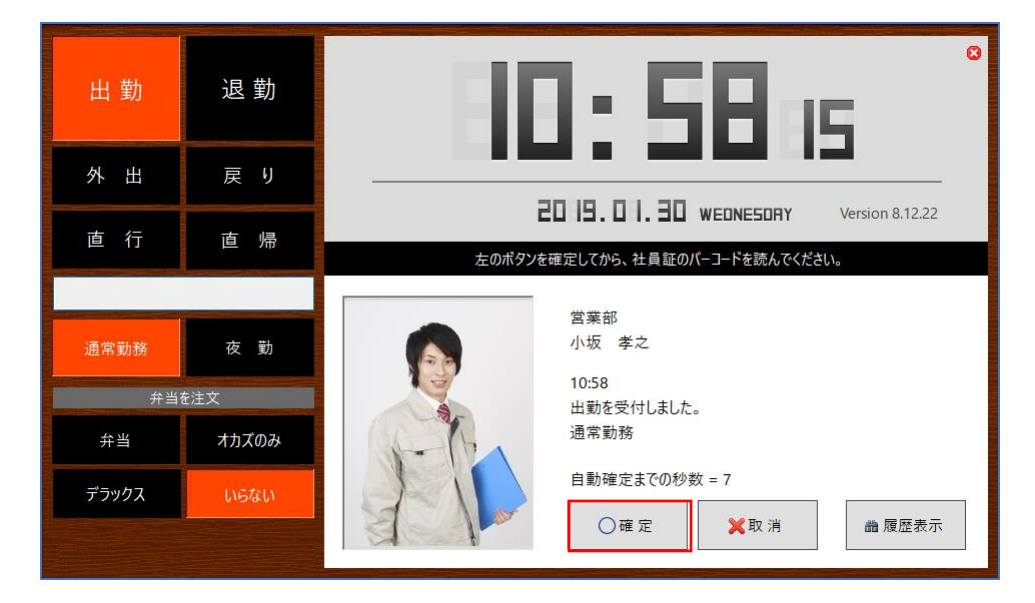

■ 出退勤集計表では、下図のように集計されます。

| 勤怠 | 備考 | チェック | 出勤 | 時刻    | 外① | 外出 | 戻り | 外② | 外出 | 戻り | 外③ | 外出 | 戻り | 退勤 | 時刻    |
|----|----|------|----|-------|----|----|----|----|----|----|----|----|----|----|-------|
| 一般 |    |      | 通常 | 07:58 |    |    |    |    |    |    |    |    |    | 通常 | 17:14 |

#### 1-2.外出・戻り

1. 「外出」または「戻り」をタップして、外出の理由を「通常勤務」または「私用」を選択します。 社員証のバーコードを読み取ります。

| 出勤         | 退    | 勤   |          | В               | Μ                | I             | Ŀ             |                  | P               | -19    | 50      |         | 3                                                          |                                                         |                                                                                                    |                    |
|------------|------|-----|----------|-----------------|------------------|---------------|---------------|------------------|-----------------|--------|---------|---------|------------------------------------------------------------|---------------------------------------------------------|----------------------------------------------------------------------------------------------------|--------------------|
| 外出         | 戻    | ŋ   |          |                 |                  | -             |               |                  | _               |        |         |         |                                                            |                                                         |                                                                                                    |                    |
| 直 行        | 直    | 帰   |          |                 | 左のオ              | ピロ<br>マンを確定   | 日.山<br>してから、社 | . Ц日 T<br>:員証のバー | UESDRY<br>コードを読 | んでください | Versior | n 9.6.9 |                                                            |                                                         |                                                                                                    |                    |
|            |      |     | •        | Informo         | ation            |               |               |                  |                 |        | メッセー    | ジ編集     |                                                            |                                                         |                                                                                                    |                    |
| 通常業務       | 私    | 用   | 本E<br>来ま | ∃は○○∉<br>ますので、し | 会社、○○<br>,っかりと55 | 部長様が<br>を行ってく | 本社工場<br>ださいね。 | を視察へ             |                 |        |         |         |                                                            |                                                         | and the second second sec |                    |
|            |      |     |          |                 |                  |               |               |                  |                 |        |         |         | 社員訂<br>co都料                                                | E<br>社の社員で;                                             | シップ?<br>あることを 証明                                                                                                    | 、ファクトリ株式会社<br>月する。 |
| シップスファクトリボ | 式会社  |     |          |                 |                  |               |               |                  |                 |        |         |         | 小坂<br>Takayuki Kư<br>シップスフ<br>〒508-8888 萬<br>TEL 0584-77-( | <b>孝</b><br>csaka<br>ァクトリ株:<br>専興大道市三)<br>1616 FAX 0580 | <b>之</b><br>武会社<br>***。*-16-2                                                                                                    |                    |
|            |      |     |          |                 |                  |               |               |                  |                 |        |         |         |                                                            |                                                         |                                                                                                    |                    |
| ■ 出退勤算     | 計表   | では、 | 下図の      | のよう             | に集言              | +され           | ます。           |                  |                 |        |         |         |                                                            |                                                         |                                                                                                    |                    |
|            |      |     |          |                 |                  |               |               |                  |                 |        |         |         |                                                            |                                                         |                                                                                                    |                    |
| 勤怠 備考      | チェック | 出勤  | 時刻       | 外①              | 外出               | 戻り            | 外②            | 外出               | 戻り              | 外③     | 外出      | 戻り      | 退勤                                                         | 時刻                                                      |                                                                                                    |                    |

#### 1-3.直行・直帰

1. 「直行」または「直帰」をタップして、日付を選択し、社員証のバーコードを読み取ります。 直行の場合は定時の出勤時間、直帰の場合は定時の退勤時間となります。

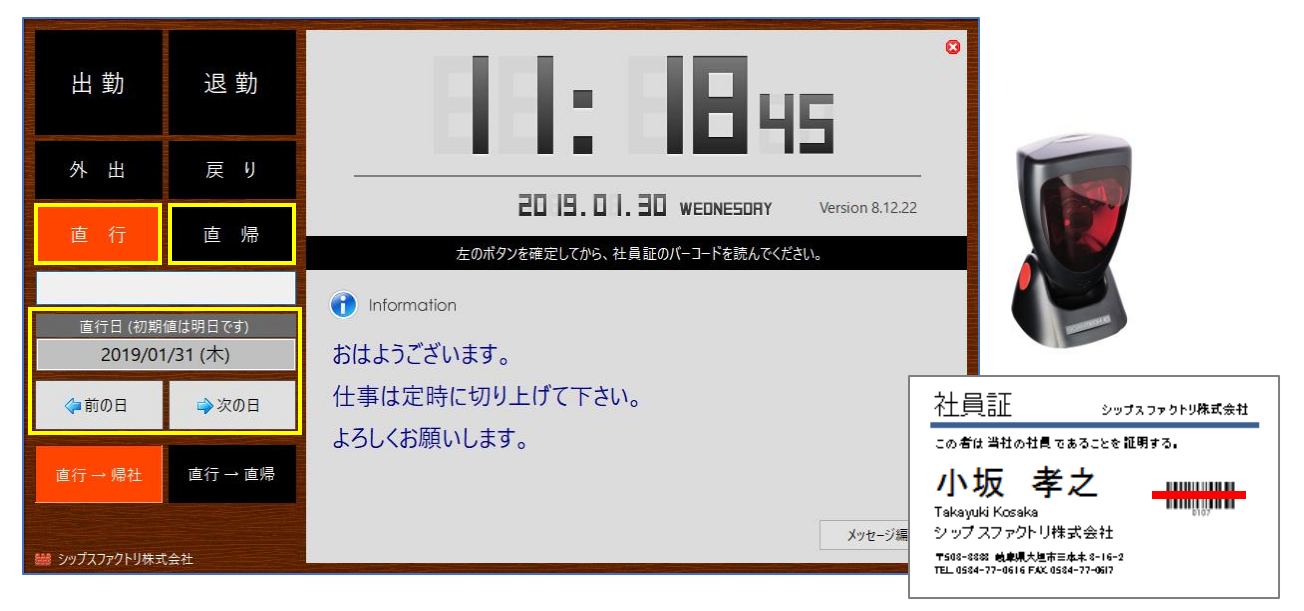

| ■ 出ì | 艮勤集 | 計表   | では、 | 下図の   | つよう | に集計 | +され | ます。 | þ  |    |    |    |    |    |       |
|------|-----|------|-----|-------|-----|-----|-----|-----|----|----|----|----|----|----|-------|
| 勤怠   | 備考  | チェック | 出勤  | 時刻    | 外①  | 外出  | 戻り  | 外②  | 外出 | 戻り | 外③ | 外出 | 戻り | 退勤 | 時刻    |
| 一般   |     |      | 直行  | 08:00 |     |     |     |     |    |    |    |    |    | 直帰 | 17:00 |

工程パネル画面にて、メッセージの編集を行うことが出来ます。

1. 「メッセージ編集」をクリックします。

| 出 勤   | 退勤           | 65 <b>666 : 60</b>                               | 0  |
|-------|--------------|--------------------------------------------------|----|
| 外出    | 戻り           |                                                  | -  |
| 古 行   | 古県           | COC I. DB. DB FRIDRY Version 21.7.1              | 2@ |
| 旦 1]  | <u>⊫</u> 7#7 | 左のボタンを確定してから、社員証のパーコードを読んでください。                  |    |
|       |              | () Information 🛛 🕺 শহুল-৩                        | 編集 |
| 通常勤務  | 夜 勤          | 本日は〇〇会社、〇〇部長様が本社工場を視察へ来ますので、<br>しっかりと55を行ってくださいね |    |
| 弁当る   | <b></b> 注文   | 0,1, 7,0,5,2,1, 9,0,0,000                        |    |
| お弁当   | オカズのみ        |                                                  |    |
| デラックス | カレー          |                                                  |    |
| いらない  | いらない         |                                                  |    |

2. メッセージ内容、文字サイズの変更を行うことができ、「メッセージ保存」をクリックすることで 変更が適用されます。。

| 出 勤   | 退勤    | BM 89: 4555                     | O         |
|-------|-------|---------------------------------|-----------|
| 外出    | 戻り    |                                 |           |
| 直行    | 直 帰   | 2021.08.06 FRIDRY Version 2     | 21.7.12 @ |
|       |       | 左のボタンを確定してから、社員証のパーコードを読んでください。 |           |
|       |       | Information     文字サイズ 17  メッ    | セージ保存     |
| 通常勤務  | 夜 勤   | 本日は〇〇会社、〇〇部長様が本社工場を視察へ来ます       | すので、      |
| 弁当    | を注文   | しっかりと5Sを行ってくださいね。               |           |
| お弁当   | オカズのみ | 今日も1日頑張りましょう!!!                 |           |
| デラックス | カレー   |                                 |           |
| いらない  | いらない  |                                 |           |

◉ お弁当

○ 弁当無し

○ オカズのみ

○ デラックス

現在出勤している社員の外出状況や、弁当の数量を確認できるのが、「現在出勤状況」です。

|                   | 7トリ株3    | 式会社    | È    |         |        |            |                                         |                |          |                  |        |       |     |       | - 0   | ×     |
|-------------------|----------|--------|------|---------|--------|------------|-----------------------------------------|----------------|----------|------------------|--------|-------|-----|-------|-------|-------|
| <b>.0</b>         | :        | [F6] E | 印刷   | S CSV出力 | 🔏 グルーフ | プ別弁当  �� ま | ミ出勤者リスト   🛟 左 スクロー                      | -#( <u>B</u> ) | 🔷 右スクロール | ( <u>N</u> )   ( | 孠 表示項目 | 設定    |     |       |       | 🛃 閉じる |
| 34. 現在出勤状況        | MW       | 順      | Code | 名前      | グループ   | 役職/部署      | 会社携帯                                    | 出勤             | 出勤時刻     | 外出               | 外出時刻   | 経過時間  | お弁当 | オカズのみ | デラックス | 備考    |
|                   | 2        | 1      | 0003 | 山下 太    | 製造1課   | 常務取締役      |                                         | 通常             | 12:04    |                  |        |       | 0   |       |       |       |
| 日付 2019/10/08 火曜日 | A        | 2      | 0004 | 加藤 晴美   | 取締役    | 経理部 部長     | 090-XXX-XXXX (Katou)                    | 通常             | 12:03    |                  |        |       | 0   |       |       |       |
| 時刻 12 : 06 の状況    | 2        | 3      | 0007 | 鈴木 一郎   | 営業部    | 営業部 課長     | 090->>>>>>>>>>>>>>>>>>>>>>>>>>>>>>>>>>> | 通常             | 12:04    |                  |        |       |     |       | 0     |       |
|                   | 2        | 4      | 0012 | 加瀬 亮    | 製造1課   | 製造部        | 090->>>>>>>>>>>>>>>>>>>>>>>>>>>>>>>>>>> | 通常             | 08:00    |                  |        | 03:55 |     |       |       |       |
| お弁当 3 個           | <u>A</u> | 5      | 0017 | 中村 志穂   | 製造1課   | 製造部        | 090->>>>>>>>>>>>>>>>>>>>>>>>>>>>>>>>>>> | 通常             | 09:00    |                  |        | 02:55 |     | 0     |       |       |
| オカズのみ 1 個         | 8        | 6      | 0030 | 田中 陽子   | 営業部    | 部長         | 090-XXX-XXXX                            | 通常             | 08:00    |                  |        | 03:55 | 0   |       |       |       |
| デラックス 1 個         |          |        |      |         |        |            |                                         |                |          |                  |        |       |     |       |       |       |
|                   |          |        |      |         |        |            |                                         |                |          |                  |        |       |     |       |       |       |
|                   |          |        |      |         |        |            |                                         |                |          |                  |        |       |     |       |       |       |
| 弁当合計 5 個          |          |        |      |         |        |            |                                         |                |          |                  |        |       |     |       |       |       |
| [F5] 最新の情報に更新     | -        |        |      |         |        |            |                                         |                |          |                  |        |       |     |       |       |       |
|                   | -        |        |      |         |        |            |                                         |                |          |                  |        |       |     |       |       |       |
|                   |          |        |      |         |        |            |                                         |                |          |                  |        |       |     |       |       |       |

出退勤パネルでお弁当を頼むと、現在出勤状況にて集計できます。

一覧の社員をダブルクリックすると、備考を編集できます。

| 現在出勤状況 Version 9.5.8   シップスファク | パトリ株式 | (会社   | Ł      |          |                       |            |                      |                |          |              |        |       |     |       |
|--------------------------------|-------|-------|--------|----------|-----------------------|------------|----------------------|----------------|----------|--------------|--------|-------|-----|-------|
| <b>↓</b>                       | i 🔔 ( | F6] f | 印刷   { | S CSV出力  | 🎒 グルーフ                | プ別弁当  �� ま | ₭出勤者リスト │ < 左スクロー    | -ル( <u>B</u> ) | 🔷 右スクローノ | ( <u>N</u> ) | 孠 表示項目 | 設定    |     |       |
| 現在出勤状況                         | MW    | 順     | Code   | 名前       | グループ                  | 役職/部署      | 会社携帯                 | 出勤             | 出勤時刻     | 外出           | 外出時刻   | 経過時間  | お弁当 | オカズのみ |
| ,                              | 2     | 1     | 0003   | 山下 太     | 製造1課                  | 常務取締役      |                      | 通常             | 12:04    |              |        |       | 0   |       |
| 日付 2019/10/08 火曜日              | A     | 2     | 0004   | 加藤 晴美    | 取締役                   | 経理部 部長     | 090-XXX-XXXX (Katou) | 通常             | 12:03    |              |        |       | 0   |       |
| 時刻 12 : 06 の状況                 | 2     | 3     | 0007   | 鈴木 一郎    | 営業部                   | 営業部 課長     | 090-XXX-XXXX         | 通常             | 12:04    |              |        |       |     |       |
|                                | 2     | 4     | 0012   | 加瀬 亮     | 製造1課                  | 製造部        | 090-XXX-XXXX         | 通常             | 08:00    |              |        | 03:55 |     |       |
| お弁当 3 個                        | 8     | 5     | 0017   | 中村 志穂    | 製造1課                  | 製造部        | 090-XXXX-XXXX        | 通常             | 09:00    |              |        | 02:55 |     | 0     |
| オカズのみ 1 個                      | 8     | 6     | 0030   | 田中 陽子    | 営業部                   | 部長         | 090-XXX-XXXX         | 通常             | 08:00    |              |        | 03:55 | 0   |       |
| デラックス 1 個                      |       |       |        |          |                       |            |                      |                |          |              |        |       |     |       |
|                                |       | 1     |        |          |                       |            |                      |                |          |              |        |       |     |       |
| 🖳 備考編集                         |       | •     |        |          | >                     | <          |                      |                |          |              |        |       |     |       |
| 🕞 [F3] 登録更新                    |       |       |        | <b>P</b> | [F12] 閉じ <sup>:</sup> | õ          |                      |                |          |              |        |       |     |       |
| 社員名 0004 加藤 晴美<br>備者           |       |       |        |          |                       |            |                      |                |          |              |        |       |     |       |

#### 0-1.グループ別弁当

社員マスタで設定したグループ別に、お弁当の集計を行うことができます。

| 🖋 現在出勤状 | 況 Version | 9.5.8   シップス:     | ファクトリ株式: | 会社   | ŧ      |     |     |    |           |          |            |     |                                         |                |          |              |        |          |     | -     |
|---------|-----------|-------------------|----------|------|--------|-----|-----|----|-----------|----------|------------|-----|-----------------------------------------|----------------|----------|--------------|--------|----------|-----|-------|
| . 🖨     |           |                   | : 📥 (F   | 6] E | 印刷   署 | CSV | /出力 | 3  | グルーフ      | プ別弁当 <   | <b>}</b> 未 | 出勤  | 1者リスト   🛟 左 スクロ                         | -ル( <u>B</u> ) | 🔷 右スクロール | ( <u>N</u> ) | 🖵 表示項目 | 1設定      |     |       |
| 🚑 🚺 玥   | 在出勤状況     | 2                 | MW       | 順    | Code   | 名前  |     | グル | ,-7       | 役職/部署    | -          | 会社  | 土携帯                                     | 出勤             | 出勤時刻     | 外出           | 外出時刻   | 経過時間     | お弁当 | オカズのみ |
|         | 0010/10   | (00 Jun#ET        | -        | 1    | 0003   | 山下  | 太睡業 | 製  | 造1課<br>来沿 | 常務取締行    | Ϋ́<br>RE   |     | -vvv-vvvv (V=+=)                        | 通常             | 12:04    |              |        |          | 0   |       |
| 日均      |           | 108 次曜日<br>06 の状況 | 2        | 2    | 0004   | 鈴木  | 一郎  | 宮  | 新部        | 営業部 調    | 賬          | 090 | ->>>>>>>>>>>>>>>>>>>>>>>>>>>>>>>>>>>>>> | 通常             | 12:03    |              |        |          | 0   |       |
| *1X:    |           | 01/0/L            | 2        | 4    | 0012   | 加速  | ÷   | 剿  | 昔1課       | 製造部      |            | 090 | -XXX-XXXX                               | 诵常             | 08:00    |              |        | 03:55    |     |       |
|         |           |                   |          |      |        |     |     |    | 2         | [F12] 閉l | ;a         |     | - 🕞 [F3] 登録                             | i 🥽 i          | 削除   🗋   | 新規           | 💹 画    | 像の削除     | •   | 名刺印刷  |
| ガループ名   | お弁当       | オカズのみ             | デラックス    | -    |        |     |     |    |           |          | 1          |     |                                         | ¥ Ż            | +自っード    | : 00         | 01     | 来于順「     | 1   | ローバボ  |
| 製造1課    | 1         | 1                 |          |      |        |     |     |    |           |          |            |     |                                         |                | グループ     | 001          | 1 取締役  | area and |     | ~     |
| 取締役     | 1         |                   |          |      |        |     |     |    |           |          |            |     |                                         | í              | 受職/部署    | 代表           | 表取締役   |          |     |       |
| 呂来部     | 1         |                   | 1        |      |        |     |     |    |           |          |            |     |                                         |                | ※ 名前     | ШE           | 日太郎    |          |     |       |
|         |           |                   |          |      |        |     |     |    |           |          |            |     |                                         | 名              | 刺の名前     | 山            | 田太郎    |          |     |       |
|         |           |                   |          |      |        |     |     |    |           |          |            |     |                                         |                |          |              |        |          |     |       |
|         |           |                   |          |      |        |     |     |    |           |          |            |     |                                         |                |          |              |        |          |     |       |
|         |           |                   |          |      |        |     |     |    |           |          |            |     |                                         |                |          |              |        |          |     |       |

#### 0-2.未出勤者リスト

現在出勤状況には、現在出勤している社員のみが表示されますが、「未出勤者リスト」では 社員マスタに登録されている社員で、出勤していない社員をリストアップできます。

| . 🕀                                                                      |                        |                                      |                            |            | : 📥 [                              | F6] 印刷                           | 🔊 CS                         | V出力                          | 🧏 グルーフ               | プ別弁当       | � 未 | 出勤者リスト             | 存 左 スクロ・   | -⊮( <u>B</u> ) | 🔷 右スクロール | ( <u>N</u> ) | 孠 表示項目 | 設定    |     |       |
|--------------------------------------------------------------------------|------------------------|--------------------------------------|----------------------------|------------|------------------------------------|----------------------------------|------------------------------|------------------------------|----------------------|------------|-----|--------------------|------------|----------------|----------|--------------|--------|-------|-----|-------|
| V 9                                                                      | 現                      | 在出勤状                                 | 彩兄                         |            | MW                                 | 順 Cod                            | ∍ 名前                         | Ì                            | グループ                 | 役職/部       | 曙   | 会社携帯               |            | 出勤             | 出勤時刻     | 外出           | 外出時刻   | 経過時間  | お弁当 | オカズのみ |
|                                                                          |                        |                                      |                            |            | - 🊨                                | 1 000                            | 山下                           | 太                            | 製造1課                 | 常務取締       | 禘役  |                    |            | 通常             | 12:04    |              |        |       | 0   |       |
|                                                                          | 日付                     | 2019/                                | <mark>10/08</mark>         | 火曜日        | 8                                  | 2 000                            | 4 加藤                         | 5 晴美                         | 取締役                  | 経理部        | 部長  | 090-XXX-XX         | XX (Katou) | 通常             | 12:03    |              |        |       | 0   |       |
|                                                                          | 時刻                     | 12 :                                 | 06                         | の状況        | 2                                  | 3 000                            | 7 鈴木                         | - 一郎                         | 営業部                  | 営業部        | 課長  | 090-XXX-XX         | xx         | 通常             | 12:04    |              |        |       |     |       |
|                                                                          |                        |                                      |                            |            | 2                                  | 4 001:                           | 2 Juiž                       | 自奈                           | 製造1課                 | 製造部        |     | <u> 191-XXX-XX</u> | XX         | 诵常             | 08:00    |              |        | 03:55 |     |       |
|                                                                          |                        |                                      |                            |            |                                    |                                  |                              |                              |                      |            |     |                    |            |                |          |              |        |       |     |       |
| мw                                                                       | 順<br>1                 | Code<br>0001                         | 名前山田:                      | 太郎         | グループ<br>取締役                        | 役職/語<br>代表取                      | \$ <b>3署</b><br>(締役          | 勤怠<br>一般                     | 備考                   |            |     |                    |            |                |          |              |        |       |     |       |
| MW                                                                       | 順<br>1<br>2            | Code<br>0001<br>0002                 | 名前<br>山田<br>山本             | 太郎剛志       | グループ<br>取締役<br>取締役                 | 役職/結<br>代表取<br>専務取               | \$ <b>\$</b> 署<br> 締役<br> 締役 | 勤怠<br>一般<br>一般               | 備考                   |            |     |                    |            |                |          |              |        |       |     |       |
| MW                                                                       | 川頁<br>1<br>2<br>3      | Code<br>0001<br>0002<br>0008         | 名前<br>山田<br>山本<br>高橋       | 太郎剛志克己     | グループ<br>取締役<br>取締役<br>製造1課         | 役職/結<br>代表取<br>専務取<br>営業部        | 部署<br> 締役<br> 締役             | 勤怠<br>一般<br>一般<br><b>有</b> 休 | 備考<br>インフル:          | エンザ        |     |                    |            |                |          |              |        |       |     |       |
| MW<br>&<br>A<br>A<br>A<br>A<br>A<br>A<br>A<br>A<br>A<br>A<br>A<br>A<br>A | 川順<br>1<br>2<br>3<br>4 | Code<br>0001<br>0002<br>0008<br>0014 | 名前<br>山田<br>山本<br>高橋<br>向井 | 太郎 剛志 克己 修 | グループ<br>取締役<br>取締役<br>製造1課<br>製造1課 | 役職/結<br>代表取<br>専務取<br>営業部<br>製造部 | 部署<br>(締役<br>(締役<br>;        | 勤怠<br>一般<br>一般<br>有休<br>有休   | 備考<br>インフル:<br>インフル: | エンザ<br>エンザ |     |                    |            |                |          |              |        |       |     |       |

# 4 出退勤集計表(管理者用)

#### 社員ごとに1ヶ月の出退勤の情報、集計が可能です。 行をダブルクリックすると、出退勤情報を修正できます。

| 🎤 出退勤集計表 Version 9.10.4   シップスファクトリ                                                                                                    | 株式会社       |       |       |      |      |      |               |        |     |     |    |     |                 |       |        |            |    |    |       |     |       |
|----------------------------------------------------------------------------------------------------|------------|-------|-------|------|------|------|---------------|--------|-----|-----|----|-----|-----------------|-------|--------|------------|----|----|-------|-----|-------|
|                                                                                                    | 🛛 労働時間     | ∄集計 • | •   🔳 | シフト設 | 定と勤務 | 務日程表 | <b>表 -</b>  ₫ | 🔒 [F6] | 出退勤 | 明細印 | 剧  | 左スク | □-ル( <u>B</u> ) | 🔷 右   | スクロール( | <u>N</u> ) |    |    |       |     |       |
| <u>and and and a set of the set of the set of </u> | 日付         | 曜日    | 休日    | 勤怠   | 備考   | チェック | 出勤            | 時刻     | 外③  | 外出  | 戻り | 退勤  | 時刻              | 普通    | 残業     | 深夜         | 夜勤 | 早出 | 出勤時数  | お弁当 | オカズのみ |
| 2019 年 09 月度 30 日締                                                                                                    | 2019/09/01 | Β     | 0     |      |      |      |               |        |     |     |    |     |                 |       |        |            |    |    |       |     |       |
| 《 今月 》 🔞                                                                                                    | 2019/09/02 | 月     |       | 一般   |      |      | 通常            | 08:00  |     |     |    | 通常  | 17:00           | 08:00 |        |            |    |    | 08:00 |     |       |
|                                                                                                    | 2019/09/03 | 火     |       | 一般   |      |      | 通常            | 08:00  |     |     |    | 通常  | 17:00           | 08:00 |        |            |    |    | 08:00 |     |       |
| 0030 0030 田中 陽子 🗸 🗸 🗸                                                                                                    | 2019/09/04 | 水     |       | 一般   |      |      | 通常            | 08:00  |     |     |    | 通常  | 17:00           | 08:00 |        |            |    |    | 08:00 |     |       |
| ▲ ● 時間給 ○ フレックス                                                                                                    | 2019/09/05 | 木     |       | 有給   |      |      |               |        |     |     |    |     |                 |       |        |            |    |    |       |     |       |
|                                                                                                    | 2019/09/06 | 金     |       | 一般   |      |      | 通常            | 08:00  |     |     |    | 通常  | 17:00           | 08:00 |        |            |    |    | 08:00 |     |       |
| シフト 所定労働日数 20                                                                                                    | 2019/09/07 | ±     | 0     |      |      |      |               |        |     |     |    |     |                 |       |        |            |    |    |       |     |       |
| 所定休日     平日出勤日数     19     作日     北助日数     19                                                                                                    | 2019/09/08 | Β     | 0     |      |      |      |               |        |     |     |    |     |                 |       |        |            |    |    |       |     |       |
|                                                                                                    | 2019/09/09 | 月     |       | 一般   |      |      | 通常            | 08:00  |     |     |    | 通常  | 17:00           | 08:00 |        |            |    |    | 08:00 |     |       |
| 所定時刻 有市门口口 奴 /                                                                                                    | 2019/09/10 | 火     |       | 一般   |      |      | 通常            | 08:00  |     |     |    | 通常  | 17:00           | 08:00 |        |            |    |    | 08:00 |     |       |
| 特别休暇日数                                                                                                    | 2019/09/11 | 水     |       | 一般   |      |      | 通常            | 08:00  |     |     |    | 通常  | 17:00           | 08:00 |        |            |    |    | 08:00 |     |       |
| 公休日数                                                                                                    | 2019/09/12 | 木     |       | 遅刻   |      |      | 通常            | 10:30  |     |     |    | 通常  | 17:00           | 05:35 |        |            |    |    | 05:35 |     |       |
| ▲ 欠勤日数                                                                                                    | 2019/09/13 | 金     |       | 一般   |      |      | 通常            | 08:00  |     |     |    | 通常  | 17:00           | 08:00 |        |            |    |    | 08:00 |     |       |
| ▲ 遅刻日数 1 02:25                                                                                                    | 2019/09/14 | ±     | 0     |      |      |      |               |        |     |     |    |     |                 |       |        |            |    |    |       |     |       |
| ▲ 早退日数                                                                                                    | 2019/09/15 | Β     | 0     |      |      |      |               |        |     |     |    |     |                 |       |        |            |    |    |       |     |       |
| ▲ 私用中抜日数 1 02:00                                                                                                    | 2019/09/16 | 月     | 0     |      |      |      |               |        |     |     |    |     |                 |       |        |            |    |    |       |     |       |
| 所定労働時間 160:00                                                                                                    | 2019/09/17 | 火     |       | 一般   |      |      | 通常            | 08:00  |     |     |    | 通常  | 17:00           | 08:00 |        |            |    |    | 08:00 |     |       |
| 出朝時致 147.35                                                                                                    | 2019/09/18 | 水     |       | 一般   |      |      | 通常            | 08:00  |     |     |    | 通常  | 17:00           | 08:00 |        |            |    |    | 08:00 |     |       |
| 平日(普通時間) 14.7.35<br>亚口(球業時間)                                                                                                    | 2019/09/19 | 木     |       | 一般   |      |      | 通常            | 08:00  |     |     |    | 通常  | 17:00           | 06:00 |        |            |    |    | 06:00 |     |       |
| 平日(没来时间)                                                                                                    | 2019/09/20 | 金     |       | 一般   |      |      | 通常            | 08:00  |     |     |    | 通常  | 17:00           | 08:00 |        |            |    |    | 08:00 |     |       |
| 平日(夜朝時間)                                                                                                    | 2019/09/21 | ±     | 0     |      |      |      |               |        |     |     |    |     |                 |       |        |            |    |    |       |     |       |
| 休日 (普通時間)                                                                                                    | 2019/09/22 | Β     | 0     |      |      |      |               |        |     |     |    |     |                 |       |        |            |    |    |       |     |       |
| ( 括 ( ) ( ) ) ( )        | 2019/09/23 | 月     |       | 一般   |      |      | 通常            | 08:00  |     |     |    | 通常  | 17:00           | 08:00 |        |            |    |    | 08:00 |     |       |
| 休日(深夜時間)                                                                                                    | 2019/09/24 | 火     |       | 一般   |      |      | 通常            | 08:00  |     |     |    | 通常  | 17:00           | 08:00 |        |            |    |    | 08:00 |     |       |
| 休日(夜勤時間)                                                                                                    | 2019/09/25 | 水     |       | 一般   |      |      | 通常            | 08:00  |     |     |    | 通常  | 17:00           | 08:00 |        |            |    |    | 08:00 |     |       |
| 早出時間                                                                                                    | 2019/09/26 | 木     |       | 一般   |      |      | 通常            | 08:00  |     |     |    | 通常  | 17:00           | 08:00 |        |            |    |    | 08:00 |     |       |
| 社員証忘れ/入出忘れ                                                                                                    | 2019/09/27 | 金     |       | 一般   |      |      | 通常            | 08:00  |     |     |    | 通常  | 17:00           | 08:00 |        |            |    |    | 08:00 |     |       |
| 弁当回数                                                                                                    | 2019/09/28 | ±     | 0     |      |      |      |               |        |     |     |    |     |                 |       |        |            |    |    |       |     |       |
| 有休残日数 7                                                                                                    | 2019/09/29 | Β     | 0     |      |      |      |               |        |     |     |    |     |                 |       |        |            |    |    |       |     |       |

| 🔡 出退勤修正                                                           | , ×           |
|-------------------------------------------------------------------|---------------|
| 🕞 [F3] 登録   🔒 削除                                                  | 🛃 [F12] 閉じる   |
| 日付 2019/09/20 金 〇 締切<br>動怠区分 (01) 一般 ~<br>備考<br>〇 社員証忘れ<br>〇 入出忘れ |               |
| 出動区分 (1) 通常 、                                                     | i ~<br>₩/20 ~ |
| 外出① 用途 (0) 無し 〜                                                   |               |
| 外出② 用途 (0) 無し ── ▽                                                |               |
| 外出③ 用途 (0) 無し 〜                                                   |               |
| 弁当<br>○お弁当 ○オカズのみ ○ デラック<br>● 必要なし                                | ۶.            |
| ※ 締切チェックで項目が固定されます。                                               | .::           |

#### 1. 勤怠区分

#### 1-1.自動で勤怠区分を判断

出退勤パネルで出勤・退勤を行うと、出勤時間や退勤時間に対して、自動で勤怠区分を判断します。

■ 勤怠区分「一般」

出勤時間と退勤時間どおりに出退勤がされていれば、勤怠区分は「通常」となります。

| 勤怠 | 備考 | チェック | 出勤 | 時刻    | 外③ | 外出 | 戻り | 退勤 | 時刻    | 普通    | 残業 | 深夜 | 夜勤 | 早出 | 出勤時数  |
|----|----|------|----|-------|----|----|----|----|-------|-------|----|----|----|----|-------|
| 一般 |    |      | 通常 | 08:00 |    |    |    | 通常 | 17:00 | 08:00 |    |    |    |    | 08:00 |

■ 勤怠区分「遅刻」

出勤時間よりも遅く出勤した場合は、勤怠区分は自動で「遅刻」となります。

| 勤怠 | 備考 | チェック | 出勤 | 時刻    | 外③ | 外出 | 戻り | 退勤 | 時刻    | 普通    | 残業 | 深夜 | 夜勤 | 早出 | 出勤時数  |
|----|----|------|----|-------|----|----|----|----|-------|-------|----|----|----|----|-------|
| 遅刻 |    |      | 通常 | 10:30 |    |    |    | 通常 | 17:00 | 05:35 |    |    |    |    | 05:35 |

■ 勤怠区分「早退」

退勤時間よりも早く退勤した場合は、勤怠区分は自動で「早退」となります。

| 勤怠 | 備考 | チェック | 出勤 | 時刻    | 外③ | 外出 | 戻り | 退勤 | 時刻    | 普通    | 残業 | 深夜 | 夜勤 | 早出 | 出勤時数  |
|----|----|------|----|-------|----|----|----|----|-------|-------|----|----|----|----|-------|
| 早退 |    |      | 通常 | 08:00 |    |    |    | 通常 | 16:30 | 07:30 |    |    |    |    | 07:30 |

#### 1-2.手動で勤怠区分を登録

一般・遅刻・早退以外の勤怠区分は、出退勤集計表にて手動で登録します。 勤怠区分を登録したい日付をダブルクリックし、出退勤修正画面にて設定して登録します。

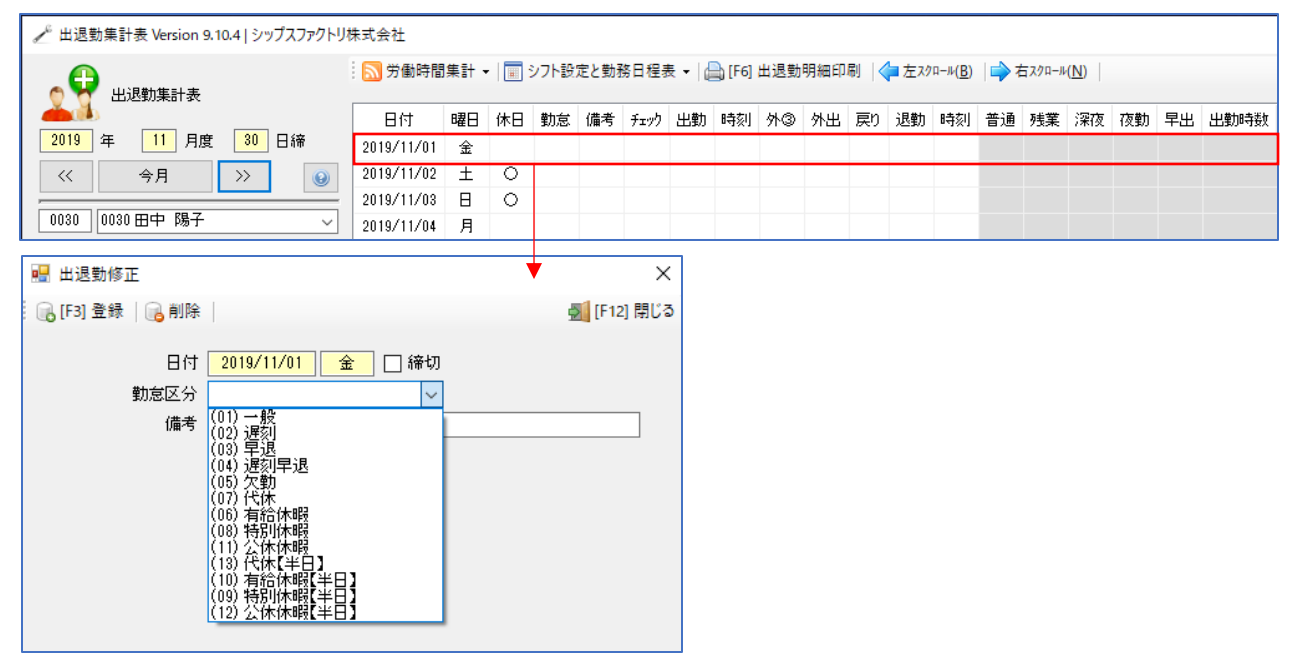

## 2. 時間集計の種類

CIPSでは、時間集計に対して4種類の集計方法がございます。

| 🥕 出退勤集計             | ·表 Version 9.1                           | 0.4   シップスファクトリオ   |
|---------------------|------------------------------------------|--------------------|
| ند 💦                | 退勤集計表                                    |                    |
| <mark>2019</mark> 年 | <mark>09</mark> 月度                       | <mark>30</mark> 日締 |
| <<                  | 今月                                       | >> <b>@</b>        |
| 0030 0030           | 田中 陽子                                    | ~                  |
|                     | <ul> <li>○ 時間給</li> <li>● 固定給</li> </ul> | ○ フレックス<br>○ 時間払   |

| 時  | 間 | 給  | 仕事をした時間数によって支払われる賃金。時給です。<br>出勤時数が 普通/残業/深夜/夜勤/早出 で算出されます。<br><u>※残業時間や夜勤時間などを算出する場合は、時間給にして下さい。</u>                                |
|----|---|----|----------------------------------------------------------------------------------------------------|
| 固  | 定 | 給  | <ul> <li>一定の時間勤務をすれば、一定額の賃金が支払われます。</li> <li>通常、どの時間帯でも普通時間として割り当てられます。</li> <li>(固定給でも深夜時間を算出する設定は出来ます。) ※デフォルトは算出しません。</li> </ul> |
| דר | / | ィス | 労働者自身が一定の定められた時間帯の中で、始業及び終業の時刻を決定します。<br>※休憩時間は出勤時間数から差し引かれます。<br>欠勤/遅刻/早退が無く、どんな勤務形態でも一般出勤となります。                                   |
| 時  | 間 | 払  | フレックス同様、欠勤/遅刻/早退が無く、どんな勤務形態でも一般出勤となります。<br>しかし、フレックスと違って時間払は <u>休憩時間も勤務時間として加算されます。</u>                                             |

ヘルプボタンで集計方法の定義を見ることが出来ます。 また、基本設定も確認することができます。

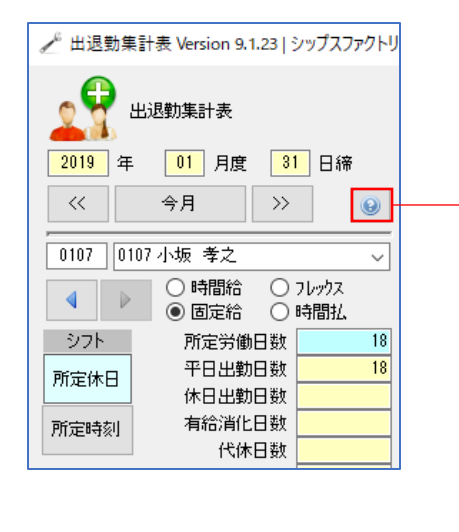

| タイプ                                                                | 休憩                                                                   | 遅早退                                                                                            | 時間外                                                          | 有休         | 代休 |
|--------------------------------------------------------------------|----------------------------------------------------------------------|------------------------------------------------------------------------------------------------|--------------------------------------------------------------|------------|----|
| 時間給                                                                | 0                                                                    | 0                                                                                              | 0                                                            | 0          | 0  |
| 固定給                                                                | 0                                                                    | 0                                                                                              | 0                                                            | 0          | ×  |
| フレックス                                                              | 0                                                                    | ×                                                                                              | ×                                                            | ×          | ×  |
| 時間払                                                                | ×                                                                    | ×                                                                                              | ×                                                            | ×          | ×  |
| <ul> <li>※ シフトにつく</li> <li>シフトは個々</li> <li>設定後、火</li> </ul>        | いて<br>、別に出勤日、<br>ニューボタンの朝                                            |                                                                                                | 」を設定できま<br>€印刷してくだ                                           | :す。<br>ざい。 |    |
| <ul> <li>※ シフトにつ(<br/>シフトは個人<br/>設定後、メ)</li> <li>※ 基本設定</li> </ul> | いて<br>、別に出勤日、<br>ニューボタンの費                                            | . 出退社時刻<br>助務日程表す                                                                              | リを設定できま<br>≧印刷してくだ                                           | :す。<br>だい。 |    |
| ※ <b>シフトにつ</b><br>シフトは個人<br>設定後、火<br>※ 基本設定                        | 、)て<br>、別に出勤日、<br>ニューボタンの朝<br>所定勤務時期<br>所定遅<br>所定早                   | 出退社時刻<br>助務日程表を<br>間 08:00-17<br>刻力ウント時<br>退力ウント時                                              | を設定できま<br>E印刷してくだ。<br>200<br>刻 08:00<br>刻 17:00              | ತ.<br>ಕಿಂ. |    |
| ※ シフトにつ(<br>シフトは個人<br>設定後、メ)<br>※ 基本設定                             | いて<br>別に出勤日、<br>ニューボタンの朝<br>所定勤務時<br>所定更早<br>時間外時間                   | 出退社時刻<br>助務日程表を<br>間 08:00-17<br>刻力ウント時<br>退力ウント時<br>1 18:00-07:                               | を設定できま<br>EED刷してくだ<br>200<br>刻 08:00<br>刻 17:00<br>00        | :ಕ.<br>≚೧. |    |
| ※ <b>シフトにつ(</b><br>シフトは個/<br>設定後、メ)<br>※ 基本設定                      | いて<br>、別に出勤日、<br>ニューボタンの朝<br>所定勤務時報<br>所定更早<br>時間外時程<br>早出時程<br>深夜時程 | 出退社時刻<br>助務日程表す<br>間 08:00-17<br>刻力ウント時<br>退力ウント時<br>引 18:00-07:<br>引 05:00-08:<br>引 22:00-05: | Jを設定できま<br>EFD刷してくだ<br>200<br>刻 08:00<br>刻 17:00<br>30<br>30 | ಕ.<br>೭೧.  |    |

## 3. 労働時間集計

#### 3-1.月次労働時間集計(全社員)

月単位で、全社員の労働時間集計が確認できます。 表示月の出勤履歴がある社員で、なおかつ個人ページを表示した社員のみが表示されるので、 <mark>集計する場合は、「3-3.表示月の全社員集計更新」を行って下さい。</mark>

| ∕° ∄                                                                      | 出退勤                                                                   | 集計表 Version                                                                                             | 1 5, 10,4 ]                                                                                                    |                                                                                     |                                                         |                               |                     |                        |                   |             |      |           |       |                             |                            |             |                         |                                  |                                                             |                                                                   |                                       |                          |                             |                                   |
|---------------------------------------------------------------------------|-----------------------------------------------------------------------|----------------------------------------------------------------------------------------------------|----------------------------------------------------------------------------------------------------|-------------------------------------------------------------------------------------|---------------------------------------------------------|-------------------------------|---------------------|------------------------|-------------------|-------------|------|-----------|-------|-----------------------------|----------------------------|-------------|-------------------------|----------------------------------|-------------------------------------------------------------|-------------------------------------------------------------------|---------------------------------------|--------------------------|-----------------------------|-----------------------------------|
| 0                                                                         | ę                                                                     | 出退勤集計表                                                                                                  | 表                                                                                                    | 1                                                                                   | <u>入</u> 労                                              | 働時間<br>月次9                    | 』集計<br>労働時          | ▼ ■                    | 〕<br>シフト<br>+ (全社 | ·設定と<br>上員) | ≦勤務日 | 程表        | -   🚍 | )[F6] ∄                     | 退勤明                        | 月細印馬        | N  ¢                    | 左スクロ                             | ι−ル(B)                                                      | 🔷 右7                                                              | 7.0-M                                 | (N)                      |                             |                                   |
| 20                                                                        | 19<br>19<br>19                                                        | ∓ <mark>09</mark> ह                                                                                     | ]度 3                                                                                                    | 0 日締                                                                                | *                                                       | 期間                            | 内労働                 | 時間第                    | € <b>≣</b> † (1⁄2 | 【人別)        |      | יליי<br>- | 出勤    | 時刻                          | 外③                         | 外出          | 戻り                      | 退勤                               | 時刻                                                          | 普通                                                                | 残業                                    | 深                        |                             |                                   |
| <                                                                         | <                                                                     | 今月                                                                                                    | >>                                                                                                    | 0                                                                                   | <i>—</i>                                                | 表示                            | 月の全                 | 社員集                    | 計更新               | ₩<br>•л     |      | 1         | 通常    | 08:00                       |                            |             |                         | 通常                               | 17:00                                                       | 08:00                                                             |                                       |                          |                             |                                   |
|                                                                           |                                                                       | 0+00+==========                                                                                         | -                                                                                                    |                                                                                     |                                                         |                               |                     |                        |                   |             |      |           |       |                             |                            |             |                         |                                  |                                                             |                                                                   |                                       |                          |                             |                                   |
| 🛃 月                                                                       | 次労働                                                                   | 1時間集計 (全社                                                                                               | :員)                                                                                                    |                                                                                     |                                                         |                               |                     |                        |                   |             |      |           |       |                             |                            |             |                         |                                  |                                                             |                                                                   | -                                     | -                        |                             | ×                                 |
| 🖳 🔜 🔜                                                                     | 次労働<br>6] リスト                                                         | □時間集計 (全社<br>◇印刷   <mark>≛</mark> CSV                                                                   | :員)<br>/出力   🖵                                                                                                    | 表示項目設定                                                                              | ▼<br>こ<br>二<br>二<br>二<br>二<br>二<br>二                    | n-ル(B)                        | 📫 र्                | 右スクロール                 | (N)               |             |      |           |       |                             |                            |             |                         |                                  |                                                             |                                                                   | -                                     | -                        | -                           | ×<br>割間                           |
| 🖷 月<br>: 🚔 (F<br>2                                                        | 次労働<br>6] リスト<br>2019                                                 | 時間集計 (全社<br>←印刷   <mark>土</mark> , CSV<br>年 01 月                                                        | :員)<br>(出力   ワ<br>度 <u>31</u>                                                                                                    | 表示項目設定   <                                                                          | ▼<br>たスク                                                | n-ル(B)<br>今月                  | 📫 t                 | <b>白</b> スクロール<br>→>   | (N)               |             | 轮    | 労働時       | 間     | 2452                        | 20                         | →人は         | あたりの <sup>5</sup>       | 平均                               | 出勤 <sup>83</sup>                                            | 寺数<br>5:46                                                        | <u>1</u><br>0                         | -<br>早出<br>)0:18         | 4                           | ×<br>動開じる<br>時間外<br>02:32         |
| ₩ 月<br>: () (F<br>2<br>//()                                               | 次労働<br>6] リスト<br>2019 :<br>Code                                       | 時間集計(全社<br>◆印刷   <mark>≹</mark> CSV<br>年 01 月<br>                                                       | :員)<br>(出力   🖵<br>度 <u>31</u><br>形態                                                                                                    | 表示項目設定   < 日締 《 出勤日数【所定】                                                            | ♥<br>() 左スク<br>() () () () () () () () () () () () () ( | <sup>□-ル(B)</sup><br>今月<br>代休 | <b>  </b>           | fix/n-ル<br>】>><br>公休   | (N)<br>           | 遅刻          | 総時間  | 労働時<br>早退 | 間     | 2452<br>外(勤)                | ·20<br>時間                  | →人a<br>外(私) | あたりの <sup>5</sup><br>時間 | 平均 🚺<br>平日                       | 出勤#<br>11(<br>平日(普                                          | 转数<br>5:46<br>予) 平日                                               | !<br>0<br>(列美)                        | -<br>早出<br>)0:18<br>平日(j | 口<br>(梁)<br><sup>2</sup>    | ×<br>副間じる<br>時間外<br>02:32<br>平E ヘ |
| ₩ 月<br>: ♣ (F<br>2<br>/順<br>1                                             | 次労働<br>6] リスト<br>2019<br>Code<br>0003                                 | 時間集計(全社<br>・印刷   <u>た</u> , CSV<br>年 01 月<br>・ 名前<br>山下 太                                               | :頁)<br>(山力   ワ<br>度 <u>31</u><br>形態<br>固定給                                                                                                    | 表示項目設定 《<br>日締 《<br>出勤日数【所定】<br>17【18】                                              | ▼<br>二 左 スク<br>二<br>有給                                  | <sup>□-ル(B)</sup><br>今月<br>代休 | │<br>●<br>特休        | fiz20ル<br>]>><br>公休    | (N)<br>(大勤        | 遅刻          | 総時間  | 労働時<br>早退 | 間     | 2452<br>外(動)                | 20<br>時間                   | →人a<br>外(私) | あたりの <sup>5</sup><br>時間 | 平均<br>平日<br>17                   | 出勤<br>116<br>平日(崔<br>120:0                                  | 转数<br>5:46<br>行) 平日<br>10                                         | -<br>0<br>(死)                         | -<br>早出<br>10:18<br>平日(3 | 口<br>梁) <sup>1</sup>        | ×<br>動間じる<br>時間外<br>02:32<br>平E ^ |
| ₩ 月<br>↓ [F<br>2<br>川順<br>1<br>2                                          | 次労働<br>6] リスト<br>2019<br>:<br>Code<br>0003<br>0004                    | 時間集計(全社<br>印刷   2 CSV<br>年 01 月<br>- 名前<br>山下 太<br>加藤 晴美                                                | :貝)<br>(山力   ワ<br>度 <u>31</u><br>形態<br>固定給<br>時間給                                                                                                    | 表示項目設定   《<br>  日締 《<br>  出勤日数【所定】<br>  17【18】<br>  17【18】                          | ▼                                                       | <sup>□-ル(B)</sup><br>今月<br>代休 | │ <b>↓</b> ↓ ₹      | 古スクロール<br>] >><br>公休   | (N)<br>欠勤         | 遅刻          | 総時間  | 労働時<br>早退 | 間     | 2452<br>外(動)<br>3           | 20<br>時間<br>05:55          | 一人3<br>外(私) | あたりの <sup>5</sup><br>時間 | 平均<br>平日<br>17<br>17             | 出勤®<br>110<br>平日(著<br>120:0                                 | 特数<br>3:46<br>1) 平日<br>10<br>10 0                                 | -<br>0<br>(列表)<br>)5:00               | -<br>早出<br>10:18<br>平日() | 口<br>(梁) <sup>5</sup>       | ×<br>動間じる<br>時間外<br>02:82<br>平E ヘ |
| ₩ 月<br>← [F<br>2<br>川順<br>1<br>2<br>3                                     | 次労働<br>6]リスト<br>2019<br>Code<br>0003<br>0004<br>0005                  | 時間集計(全社<br>・印刷) ま CSV<br>年 01 月<br>名前<br>山下 太<br>加藤 晴美<br>木村 雅彦                                         | :員)<br>(山力   〜<br>度 31<br>形態<br>固定給<br>固定給                                                                                                    | 表示項目設定 《<br>日締 《<br>出勤日数(所定)<br>17 [18]<br>17 [18]<br>16 [18]                       | ▼<br>左スパ<br>有給<br>1.5                                   | <sup>n-ル(B)</sup><br>今月<br>代休 | │ <mark>⇒</mark> ≯≉ | 亩 λ/α−ル<br>】 >>><br>公休 | (N)<br>欠勤         | 遅刻          | 総時間  | 労働時<br>早退 | 間     | 2452<br>外(動)<br>3<br>3      | 20<br>時間<br>05:55<br>07:10 | 一人a<br>外(私) | あたりの <sup>5</sup><br>時間 | 平均<br>平日<br>17<br>17<br>16       | 出動<br>110<br>平日(崔<br>120:0<br>120:0<br>108:2                | 特数<br>3:46<br>子) 平日<br>10<br>00 0<br>25 0                         |                                       | -<br>早出<br>10:18<br>平日(5 | 口<br>深) <sup>5</sup>        | ×<br>朝間の<br>時間外<br>02:32<br>平E へ  |
| ● 月<br>(F)<br>(F)<br>(F)<br>(F)<br>(F)<br>(F)<br>(F)<br>(F)<br>(F)<br>(F) | 次労働<br>(6) リスト<br>(019)<br>(Code<br>0003<br>0004<br>0005<br>0006      | □时間集計(全社<br>印刷) <sup>1</sup> / <sub>2</sub> , CSV<br>年 01 月<br>山下 太<br>加藤 晴美<br>木村 雅彦<br>佐藤 絵里          | <ul> <li>:</li> <li>:</li> <li:< li=""> <li:< li=""> <li:< li=""> <li>:</li></li:<></li:<></li:<></ul> | 表示項目設定 《<br>日締 《<<br>出動日数(所定)<br>17 [18]<br>16 [18]<br>17 [18]                      | ▼<br>左パ<br>有給<br>1.5                                    | <sup>n-ル(B)</sup><br>今月<br>代休 | │ <b>⇒</b> ≉        | 亩 λ9□-ル<br>) >><br>公休  | (N)<br>欠勤         | 遅刻          | 総時間  | 労働時<br>早退 | 間     | 2452<br>外(動)<br>3<br>3<br>3 | 20<br>時間<br>05:55<br>07:10 | 一人a<br>外(私) | あたりの <sup>5</sup><br>時間 | 平均<br>平日<br>17<br>17<br>16<br>17 | 出動時<br>11(<br>平日(普<br>1200<br>1200<br>1082<br>1200          | 特数<br>5:46<br>F) 平日<br>10<br>10 0<br>25 0<br>00 0                 |                                       | -<br>早出<br>10:18<br>平日() | 口<br>(梁)                    | ×<br>時間外<br>02:32                 |
| ● 月                                                                       | 次労働<br>6] リスト<br>2019<br>Code<br>0003<br>0004<br>0005<br>0006<br>0007 | □时間集計(全社<br>印刷) <sup>1</sup> / <sub>2</sub> , CSV<br>年 01 月<br>山下 太<br>加藤 晴美<br>木村 雅彦<br>佐藤 紀里<br>鈴木 一郎 | <ul> <li>員)</li> <li>(出力)</li> <li>度 31</li> <li>形態</li> <li>固定給</li> <li>固定給</li> <li>固定給</li> </ul>                                                                                                    | 表示項目設定 《<br>日締 《<br>出動日数(所定)<br>17 (18)<br>16 (18)<br>17 (18)<br>16 (18)<br>16 (18) | ▼<br>左スク<br>有給<br>1.5                                   | u-ル(B)<br>今月<br>代休            | <b>- →</b> 都<br>特休  | 亩⊼ӯӣ−ル<br>〕<br>◇>      | (N)<br>欠勤         | 遅刻          | 総時間  | 労働時<br>早退 | 間     | 2452<br>外(動)<br>3<br>3<br>3 | 20<br>時間<br>05:55<br>07:10 | 一人8<br>外(私) | あたりの <sup>5</sup><br>時間 | 平均<br>平日<br>17<br>16<br>17<br>16 | 出勤時<br>110<br>平日(着<br>1200<br>1200<br>1082<br>1200<br>11123 | 特数<br>5) 年日<br>00 00<br>15 00<br>10 00<br>10 00<br>10 00<br>10 00 | ····································· | -<br>90:18<br>平日()       | 口<br>()<br>(深) <sup>(</sup> | ×<br>時間外<br>02:32<br>平Eへ          |

#### 3-2.期間內労働時間集計(個人)

社員を指定して、指定した期間の労働時間集計が確認できます。

| Ľ      | 出退勤集計發          | 長 Versio          | on 9.10.4   シップ                          | スファク | トリ株  | 式会社              | ±        |            |                |            |               |          |      |       |        |      |     |        |           |          |               |                |             |              |
|--------|-----------------|-------------------|------------------------------------------|------|------|------------------|----------|------------|----------------|------------|---------------|----------|------|-------|--------|------|-----|--------|-----------|----------|---------------|----------------|-------------|--------------|
| ç      | 😜 <sub>ни</sub> | 勤集計:              | 表                                        |      | 1    | <u>同</u> 労       | 衝時<br>月次 | 間集計<br>労働時 | · •  [<br>寺間集  | シン<br>計 (全 | 7ト設加<br>:社員)  | 官と勤      | 務日程  | 表 -   | 📥 [F6] | ] 出退 | 勤明細 | 印刷     | (中 左 スク   | п-ル(В)   | <b>⇒</b> 右⊼   | 2n−ル( <b>N</b> | 1)          |              |
| 2      | <b>)19</b> 年    | <mark>09</mark> , | 月度 <mark>30</mark> 日                     | ]締   |      | 2                | 期間       | 内労債        | 前時間            | 集計(        | 個人            | 引)       | ליי  | 出勤    | 時刻     | 小外の  | 3 外 | 出戻り    | 退勤        | 時刻       | 普通            | 残業             | 深           |              |
| <      | ĸ               | 今月                | >>                                       | 6    |      | *                | 表示       | 月の主        | 11月            | 果計度        | 2.第/T<br>A.D. | _        |      | 通常    | 08:00  | 0    |     |        | 通常        | 17:00    | 08:00         |                |             |              |
|        | 明古世母時間          | 生計 (風)            | E Pilly                                  |      |      |                  | ,        |            |                |            | 875           |          | -    |       |        |      |     |        |           | 1100     | 00.00         |                |             | ×            |
| i 📥 (F | 6] リスト印刷        |                   | < // , , , , , , , , , , , , , , , , , , | 設定   | <₽ 左 | ₹⁄7ロール( <u>[</u> | 3) 📫     | 右スクロー      | -#( <u>N</u> ) |            |               |          |      |       |        |      |     |        |           |          |               |                |             | へ<br>副開じる    |
|        | 2019 年          | 01 月              | ~ 12 ヶ月龍                                 | 5    |      |                  | 社員       | 2 01       | 07 0           | 107 小坊     | 反孝之           | <u>.</u> |      | ~     |        |      | 期間内 | 1승計 📃  | 出勤日数<br>1 | t 出<br>8 | 勤時数<br>140:05 |                | 早出<br>01:25 | 時間外<br>11:10 |
| JIĀ    | 締日              | 形態                | 出勤日数【所定】                                 | 有給   | 代休   | 特休               | 公休       | 欠勤         | 遅刻             | 時間         | 早退            | 時間       | 外(勤) | 時間    | 外(私)   | 時間   | 平日  | F日(普)  | 平日(残)     | 平日(深)    | 平日(7)         | ひ 休出           | ,休日(普       | )休日          |
| 1      | 2019/01/31      | 固定給               | 18 [18]                                  |      |      |                  |          |            |                |            |               |          | 3    | 09:45 |        |      | 18  | 127:30 | 10:40     | 00:30    | 1             |                |             |              |
| _      |                 |                   |                                          |      |      |                  |          |            |                |            |               |          |      |       |        |      |     |        |           |          |               |                |             | _            |

#### 3-3.表示月の全社員集計更新

出退勤の時間集計は、出退勤集計表で個人のページを開いた際に集計され、データベースに保存します。 個人ページを開いていない場合は、集計時間が算出されていない為、労働時間集計に反映されません。 「表示月の全社員集計更新」をすることで、自動で全社員の時間集計を行い、保存できます。

| 🖋 出退勤集計表 Version 9.10.4   シップスファクトリ                                                    | 株式会社  | t                                    |    |         |          |     |     |       |        |        |       |        |    |
|----------------------------------------------------------------------------------------|-------|--------------------------------------|----|---------|----------|-----|-----|-------|--------|--------|-------|--------|----|
| ● 😝 出退勤集計表                                                                             | : 🔊 労 | 御時間集計 → 回 シフト設定と勤務日<br>月次労働時間集計(全社昌) | 程表 | ₹ -   ( | ) [F6] ; | 出退勤 | 明細印 | 制   🄇 | ■ 左スクロ | 1−ル(B) | ⇒右    | スクロール( | N) |
| ▲ 1     ▲     1     1     2019     年     0     9     月度     30     日     日     部     1 | 2     | 期間内労働時間集計(個人別)                       | ック | 出勤      | 時刻       | 外③  | 外出  | 戻り    | 退勤     | 時刻     | 普通    | 残業     | 深  |
| 《         今月         》         ④                                                       | 4     | 表示月の全社員集計更新                          | ]  | 通常      | 08:00    |     |     |       | 通常     | 17:00  | 08:00 |        |    |
|                                                                                        | 00107 | (00/00 ili <b>6%</b>                 |    | 12.244  | 00.00    |     |     |       | 12.244 | 13.00  | 00.00 |        |    |

# 5 有給休暇の管理

## 1. 有給日数の登録

有給休暇には手動入力と自動計算の2パターンがあります。初期設定の際に決めてください。

#### 1-1. 毎時手動入力

個人の出退勤集計表に「有給残日数ボタン」が表示され、手動で有給残日数を入力します。 有給を使用すると、自動で有給残日数から消化されます。 新しく有給を付与する場合は、残日数にプラスして日数を入力してください。

1. 出退勤集計表の左にある個人集計表の「有給残日数」ボタンをクリックします。

| _ | 社員証忘れ/入出忘れ<br>弁当回数 | 1 |
|---|--------------------|---|
|   | 有給残日数              |   |
|   | 代休残日数              |   |

「有給残設定」画面が表示されます。
 「有給残日数を確定する」に☑を入れて、残日数を入力し「登録」をします。

| 🖳 有給残設定           | ×           |
|-------------------|-------------|
| 🔒 [F3] 登録         | 🛃 [F12] 閉じる |
| ✓ 有給残日数を<br>有給残日数 | 確定する<br>10  |
|                   |             |

3. 有給残日数を登録するとボタンが「有給残日数」から「有給残開始」に変わり、緑色になります。

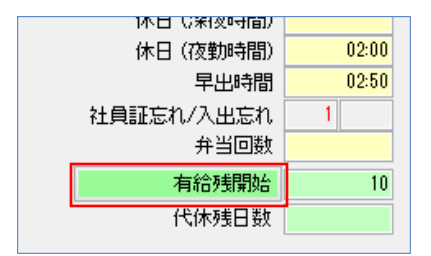

有給の自動消化は、有給残を登録した次月から適用になります。(有給消化日数には反映します) したがって、有給残開始月は、有給を使用しても、残日数から消化されません。

#### 1-2.労働に基づく自動計算

設定ファイルにて、有給付与の開始月、有給の使用期限、年単位の有給付与日数の設定を行います。 有給を使用すると、自動で有給残日数から消化されます。

| ## 有休付与日数設定↓<br>##(例1)6ヶ月=10日,1年半=11日<br>##(例2)3ヶ月=5日,6ヶ月=5日,1<br>## 付与計算開始日からの勤続月数<br>## 最後の付与設定以降は毎年、(5                                                                                                    | 2年半=12日,3年半=14日,4年半=16日.5年半=18日,6年半以上=20日↓<br>年=10日,1年半=11日,2年半=12日,3年半=14日,4年半=16日.5年半=18日,6年半以上=20日↓<br>など付与日数とMAX有休日数(経過月数,付与日数,MAX有休日数)↓<br>やうされます。↓                                                                                                    |
|----------------------------------------------------------------------------------------------------|----------------------------------------------------------------------------------------------------|
| Paid Holiday Year Days 1<br>Paid Holiday Year Days 2<br>Paid Holiday Year Days 3<br>Paid Holiday Year Days 4<br>Paid Holiday Year Days 5<br>Paid Holiday Year Days 6<br>Paid Holiday Year Days 7<br>Paid Holiday Year Days 8<br>Paid Holiday Year Days 8<br>Paid Holiday Year Days 9<br>Paid Holiday Year Days 10<br>Paid Holiday Year Days 11<br>Paid Holiday Year Days 12 | $ \begin{array}{l} = 6, 10, 10\downarrow \\ = 18, 11, 21\downarrow \\ = 30, 12, 23\downarrow \\ = 42, 14, 26\downarrow \\ = 54, 16, 30\downarrow \\ = 66, 18, 34\downarrow \\ = 78, 20, 38\downarrow \\ = 90, 20, 40\downarrow \\ = \downarrow \\ = \downarrow \\ = \downarrow \\ = \downarrow $ |

| 🔡 社員マスタ Version 9.9.3   シ                                                       | ップスファクトリ株式会社                    |  |  |  |  |  |  |  |  |
|---------------------------------------------------------------------------------|---------------------------------|--|--|--|--|--|--|--|--|
| : 🕞 [F3] 登録   🛶 前除   🗋 新規   💹 画像の前除 🗸   🔳 名刺印刷   儱 労働者名簿   🍰 グループマスタ   🤌 管理者モード |                                 |  |  |  |  |  |  |  |  |
| ※ 社員コード                                                                         | 0004 表示順 4 コンボ選択で使用しない          |  |  |  |  |  |  |  |  |
| グループ                                                                            | 001 取締役 🗸 🗸                     |  |  |  |  |  |  |  |  |
| 役職/部署                                                                           | 経理部 部長                          |  |  |  |  |  |  |  |  |
| ※ 名前                                                                            | 加藤 晴美                           |  |  |  |  |  |  |  |  |
| 名刺の名前                                                                           | 加藤晴美                            |  |  |  |  |  |  |  |  |
| 役職/部署 (英文)                                                                      | Accounting manager              |  |  |  |  |  |  |  |  |
| ※ 名前 (英文)                                                                       | Harumi Kato                     |  |  |  |  |  |  |  |  |
| 郵便番号                                                                            |                                 |  |  |  |  |  |  |  |  |
| 住所1                                                                             |                                 |  |  |  |  |  |  |  |  |
| (主所2                                                                            |                                 |  |  |  |  |  |  |  |  |
| 会社携帯番号                                                                          | 090-XXX-XXXX (Katou)            |  |  |  |  |  |  |  |  |
| 個人用電話番号                                                                         |                                 |  |  |  |  |  |  |  |  |
| 会社メールアドレス 🖂                                                                     | harumi_kato@cips=ltd.co.jp 印鑑画像 |  |  |  |  |  |  |  |  |
| 携帯メールアドレス 🛛 🙀                                                                   |                                 |  |  |  |  |  |  |  |  |
| 生年月日 🗹                                                                          |                                 |  |  |  |  |  |  |  |  |
| 入社日 🗹                                                                           | 2011/04/08 8年6ヶ月                |  |  |  |  |  |  |  |  |
| 退社日 🗌                                                                           |                                 |  |  |  |  |  |  |  |  |
|                                                                                 |                                 |  |  |  |  |  |  |  |  |

勤務年数を基に、有給休暇の自動付与を行います。

自動入力の場合は、「有給残日数ボタン」は表示されません。 したがって、日数を手動入力で変更することは出来ません。

| 社員証忘れ/入出忘れ |    |
|------------|----|
| 弁当回数       |    |
| 有休残日数      | 39 |

# 6 代休の管理

## 1. 代休の登録

代休の日程を管理する方法と管理しない方法で入力方法が変わります。

#### 1-1.代休の日程管理をしない

過去の勤怠に関係なく、代休を自由に選択することができます。

| 🔡 出退勤修正                                                           | ×                  |
|-------------------------------------------------------------------|--------------------|
| - 🕞 [F3] 登録   🔒 削除                                                | <u>剣</u> [F12] 閉じる |
| 日付 2019/01/25 金 G 締切<br>勤怠区分 (07)代休 ~<br>備者<br>日 社員証忘れ<br>日 社員証忘れ |                    |

#### 1-2.代休の日程管理をする

代休対象日(休日出勤した日)を選択して、代休を取ります。 選択肢がない場合は、代休を取ることはできません。

| 😬 出退勤修正                                                           |                                                  | ×  |
|-------------------------------------------------------------------|--------------------------------------------------|----|
| 🕞 [F3] 登録 🛛 🔒 削除 👘                                                | <b>委</b> [F12] 閉じ                                | ;3 |
| 日付 2019/01/25 金 ( 締切<br>勤怠区分 (07)代休 ~<br>備考<br>日 社員証忘れ<br>日 社員証忘れ | ↓代休対象日<br>2018/11/23<br>2018/12/09<br>2018/12/22 |    |

代休管理をする場合は、出退勤集計表に「全社員代休残表示」ボタンが表示されます。

|              | 株式会社   |      |    |       |      |       |     |                         |             |            |        |     |        |    |       |                 |       |       |
|--------------|--------|------|----|-------|------|-------|-----|-------------------------|-------------|------------|--------|-----|--------|----|-------|-----------------|-------|-------|
| ● ♀ 出退勤集計表   | 🔊 労働時間 | ≣集計、 |    | シフト設定 | 定と勤務 | 務日程   | 表 • | •   🚔 [F6] (            | 出退勤         | 明細印刷       | ▋ 最新(  | D代体 | 《残 (全社 | 員) | 2 左スク | n−ル( <u>B</u> ) |       | 右スクロ- |
| - <b>(</b> ) | 日付     | 曜日   | 休日 | 勤怠    | 備考   | チェック  | H   | 勤時刻                     | 外③          | 外出 戻       | り退勤    | 時刻  | ] 普通   | 残業 | 深夜    | 夜勤              | 早出    | 出勤    |
|              |        |      |    |       |      |       |     |                         |             |            |        |     |        |    |       |                 |       |       |
|              |        |      |    |       |      | - 最新  | の代  | 休残 (全社員)                |             |            |        | -   | ,      |    | -     | -               |       | ×     |
|              |        |      |    |       | 1    | L CSV | 出力  | 💧 代休対                   | 象日印         | 6J         |        |     |        |    |       | \$              | [F12] | 閉じる   |
|              |        |      |    |       |      |       |     |                         |             |            |        |     |        |    |       |                 |       | _     |
|              |        |      |    |       |      | MW    | μlė | 社員名                     | +           | 入社日        | 代休残日   | 數   |        |    |       |                 |       |       |
|              |        |      |    |       |      | -     |     | 0003 山下 。<br>0004 tn菜 8 | <.<br>★美    | 2013/12/09 | 1      |     |        |    |       |                 |       | _     |
|              |        |      |    |       |      |       |     | 0004 /0082 4            | 日天<br>曜存    | 2011/04/00 | 1      |     |        |    |       |                 |       | _     |
|              |        |      |    |       |      |       |     | 0005 不行 2               | 公里          | 2010/11/00 | 1      |     |        |    |       |                 |       | _     |
|              |        |      |    |       |      |       |     | 0000 座城。                | ∝.±<br>→ ≜R | 2010/01/08 | ,<br>1 |     |        |    |       |                 |       |       |
|              |        |      |    |       |      | 2     |     | 0008高橋 1                | 記           | 2000/04/08 | 1      |     |        |    |       |                 |       |       |
|              |        |      |    |       |      | 2     |     | 0009伊藤 3                | 5000        | 2006/04/08 | 1      |     |        |    |       |                 |       |       |
|              |        |      |    |       |      | A     |     | 0010田中 3                | 美穂          | 2004/04/08 | 3      |     |        |    |       |                 |       |       |
|              |        |      |    |       |      | A     |     | 0011中山 🗿                | 美帆          | 2009/04/08 | 1      |     |        |    |       |                 |       |       |
|              |        |      |    |       |      | 2     |     | 0012 加速 3               | ŧ           | 2006/04/08 | 1      |     |        |    |       |                 |       |       |

# 2. 代休の消化(代休管理をする場合)

代休管理をする場合は、代休を消化すると下記のような流れになります。

#### 2-1.1日分の代休を消化する

1. 休日出勤をすると、代休対象日に反映されます。

| 日付                           | 曜日                          | 休日                                             | 勤怠                                            | 備考   | チェック     | 出勤       | 時刻                         | 外③                  | 外出                | 戻り              | 退勤     | 時刻    |
|------------------------------|-----------------------------|------------------------------------------------|-----------------------------------------------|------|----------|----------|----------------------------|---------------------|-------------------|-----------------|--------|-------|
| 2018/12/19                   | 水                           |                                                | 一般                                            |      |          | 通常       | 08:00                      |                     |                   |                 | 通常     | 17:00 |
| 2018/12/20                   | 木                           |                                                | 一般                                            |      |          | 通常       | 08:00                      |                     |                   |                 | 通常     | 17:00 |
| 2018/12/21                   | 金                           |                                                | 一般                                            |      |          | 通常       | 08:00                      |                     |                   |                 | 通常     | 17:00 |
| 2018/12/22                   | ±                           | 0                                              | 一般                                            |      |          | 通常       | 08:00                      |                     |                   |                 | 通常     | 17:00 |
| 2018/12/23                   | Β                           | 0                                              |                                               |      |          |          |                            |                     |                   |                 |        |       |
| 2018/12/24                   | 月                           |                                                | 一般                                            |      |          | 通常       | 08:00                      |                     |                   |                 | 通常     | 17:00 |
| 2018/12/25                   | 火                           |                                                | 一般                                            |      |          | 通常       | 08:00                      |                     |                   |                 | 通常     | 17:00 |
| 뎊 出退勤修 <u>1</u><br>🕞 [F3] 登録 | E<br>  。 削<br>日<br>勤怠区<br>備 | 除  <br>付 <mark>20</mark><br>分 (07)<br>考<br>二 1 | <mark>119/01/2</mark><br>) 代休<br>社員証忘<br>入出忘れ | 28 / | <u>月</u> | ] 締切<br> | ↓ 代休<br>2018/12<br>2019/01 | 村象日<br>2/22<br>1/12 | <b>⊈</b> [F1<br>▼ | ><br>2] 閉じ<br>マ | <<br>3 |       |

2. 代休対象日を選択して登録すると、備考欄に代休対象日の日付が表示されます。

| 2019/01/26 | ± | 0 |    |            |    |       |  |    |       |
|------------|---|---|----|------------|----|-------|--|----|-------|
| 2019/01/27 | Β | 0 |    |            |    |       |  |    |       |
| 2019/01/28 | 月 |   | 代休 | 2018/12/22 |    |       |  |    |       |
| 2019/01/29 | 火 |   | 一般 |            | 通常 | 08:00 |  | 通常 | 18:00 |
| 2019/01/30 | 水 |   | 一般 |            | 通常 | 07:35 |  | 通常 | 17:20 |
| 2019/01/31 | 木 |   | 一般 |            | 通常 | 09:30 |  |    |       |

3. 使用した代休対象日は、消化すると選択肢から消えます。

| 🔡 出退勤修正                                                                      | ×                  |
|------------------------------------------------------------------------------|--------------------|
| 🕞 [F3] 登録   🔒 削除                                                             | 🛃 [F12] 閉じる        |
| 日付 2019/02/01 金 □ 締切 ↓ 代付<br>勤怠区分 (07) 代休 ~<br>備考 2019/<br>□ 社員証忘れ<br>□ 入出忘れ | k対象日<br>●<br>01/12 |

#### 2-2.半日分の代休を消化する

1. 出退勤修正で代休対象日を選択し、勤怠区分を「代休【半日】」にして「登録」します。

| 🔜 出退勤修正            |                                                         |                       | ×           |
|--------------------|---------------------------------------------------------|-----------------------|-------------|
| : 🕞 [F3] 登録   🔒 削除 |                                                         |                       | 🛃 [F12] 閉じる |
| 日付<br>勤怠区分<br>備考   | 2019/02/01 金 一 締切<br>(13) 代体【半日】 ~<br>日 社員証忘れ<br>日 入出忘れ | ↓ 代休対象日<br>2019/01/12 | ~           |

| 日付         | 曜日 | 休日 | 勤怠 | 備考              |
|------------|----|----|----|-----------------|
| 2019/02/01 | 金  | ]  | 代半 | 2019/01/12(半日分) |

2. 代休を半日消化したので、代休対象は残りの半日となります。

| 🖳 出退勤修正          |                                                | ×                            |
|------------------|------------------------------------------------|------------------------------|
| 🕞 [F3] 登録 🛛 🔂 削除 |                                                | 🛃 [F12] 閉じる                  |
| 日付<br>勤怠区分<br>備考 | 2019/01/31 木 ☑ 締切<br>(07) 代休 ✓<br>□<br>□ 社員証忘れ | ↓代休対象日<br><br>2019/01/12(半日) |
|                  |                                                |                              |

3. 勤怠区分「代休」は1日分として計算されるので、対象分が半日しかない場合は使用できません。 「登録」をクリックすると、エラーメッセージが表示されます。

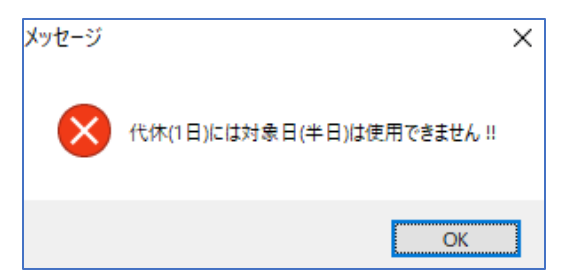

代休対象日が半日の場合は、半日分の代休しか取れません。 勤怠区分を「代休【半日】」にすることで登録できます。

| 🔜 出退勤修正            |                                                                            | ×                          |
|--------------------|----------------------------------------------------------------------------|----------------------------|
| 🗌 🕞 [F3] 登録 🛛 🔒 削除 |                                                                            | 🛃 [F12] 閉じる                |
| 日付<br>勤怠区分<br>備考   | 2019/01/31 木 ☑ 締切 ↓<br>(13)代休【半日】 ~ [<br>13)代休【半日】 ~ [<br>14員証忘れ<br>□ 入出忘れ | ↓代休対象日<br>2019/01/12(半日) ~ |

# 7 シフト制の勤怠管理

## 1. 所定休日と個別休日

#### 1-1.所定休日

基本システム設定とカレンダーで指定した会社休日を休日とする設定です。 デフォルトは「所定休日」になります。

| 0030 00 | 30田中 陽子                                                                | ~  |
|---------|------------------------------------------------------------------------|----|
| •       | <ul> <li>○時間給</li> <li>○ フレックス</li> <li>● 固定給</li> <li>○時間払</li> </ul> |    |
| シフト     | 所定労働日数                                                                 | 20 |
| 所定休日    | 平日出勤日数                                                                 | 19 |
|         | 休日出勤日数                                                                 |    |

#### 1-2.個別休日

所定休日以外に個別の休日を設定すると、「個別休日」になります。 「シフト設定と勤務日程表」にて、個別の休日設定をすることで、自動で個別休日になります。 個別休日は引き継がず、次月はデフォルトの所定休日になる為、毎月個別休日の設定が必要です。

| 0030 003 | 30田中 陽子                                                                | 🥕 出退勤集               | 計表 Version 9.2.2   | 1 シップスファクトリ | 株式会社                     |                |     |                                  |        |
|----------|------------------------------------------------------------------------|----------------------|--------------------|-------------|--------------------------|----------------|-----|----------------------------------|--------|
|          | <ul> <li>○時間給</li> <li>○</li> <li>○</li> <li>固定給</li> <li>○</li> </ul> | <b>•</b> 🔁 :         | 出退勤集計表             |             | 🔊 労働時間                   | 集計 ▼           | ڈ 🔳 | バフト設定と勤務日程表 ▼ □ □ [<br>理担行を休日にする | F6] 出退 |
| シフト      | 所定労働日数<br>平日出勤日数                                                       | <b>▲</b> 通<br>2019 年 | <mark>01</mark> 月度 | 31 日締       | 日付<br>2019/01/01         | <b>曜日</b><br>火 |     | 選択行を出勤日にする<br>全行を所定出勤日に戻す        | 出勤     |
| 间加加不自    | 休日出勤日数<br>有給消化日数                                                       | <<                   | 今月                 | >> ③        | 2019/01/02<br>2019/01/03 | 水<br>木         | 3   | 全社員の勤務日程表                        |        |
| 加定時刻     | 代休日数                                                                   |                      |                    |             |                          |                |     |                                  |        |

#### 2. 所定時刻と個別時刻

所定時刻は基本勤務時間になります。 個別時刻を設定することで、社員ごとに勤務時間を設定することが出来ます。

| 0030 00     | 30田中 陽子 🗸 🗸                                                            | 归 出勤時刻設定 🛛 🗙 🗙                | 💀 出勤時刻設定 🛛 🗙 🗙              |
|-------------|------------------------------------------------------------------------|-------------------------------|-----------------------------|
| •           | <ul> <li>○時間給</li> <li>○ 1レックス</li> <li>● 固定給</li> <li>○時間払</li> </ul> | - CF3] 登録 🛛 🛛 🛃 [F12] 閉じる     | - 🕞 [F3] 登録 🛛 🛛 🚮 [F12] 閉じる |
| シフト         | 所定労働日数 20                                                              | <ul> <li>所定時刻を使用する</li> </ul> | ○ 所定時刻を使用する                 |
| 所定休日        | 平日出勤日数 19                                                              | ○ 個別時刻を使用する                   | ● 個別時刻を使用する                 |
|             | 休日出勤日数                                                                 |                               |                             |
| 所定時刻        | 有給消化日数 1                                                               | 個別出勤時刻 08:00                  | 個別出勤時刻 08:00                |
|             | 代休日数                                                                   | 個別退社時刻 15:00                  | 個別退社時刻 15:00                |
|             |                                                                        |                               |                             |
|             | <ul> <li>○時間給</li> <li>○ フレックス</li> <li>● 固定給</li> <li>○時間払</li> </ul> |                               |                             |
| シフト         | 所定労働日数 20                                                              |                               |                             |
| 所定休日        | 平日出勤日数 19                                                              |                               |                             |
| THEFT       | 休日出勤日数                                                                 |                               |                             |
| 個別時刻        | 有給消化日数 1                                                               | 個別時間を設定すると、ボタン下に設             | 定した個別時刻が表示されます。             |
| 00.00 45.00 | 代休日数                                                                   | 時刻設定は引き継がれるため、次月は             | 前月と同じ時刻設定が適用されます。           |
| 08:00-15:00 | 特別休暇日数                                                                 |                               |                             |

# 3. 全社員の勤務日程表

全社員の勤務日程表を表示します。休日が〇で表示されます。

| ۳_                                                                                                    | Ë                                                                                                    | 出退勤集計表 Ver                                                                                                    | sion 9.                                           | 10.9   シップ                                         | スファクトリ村                              | 朱式会社                                           |                                         |                                                                                                    |                                                           |                                                                            |           |                         |                        |    |       |       |       |    |
|----------------------------------------------------------------------------------------------------|----------------------------------------------------------------------------------------------------|----------------------------------------------------------------------------------------------------|---------------------------------------------------|----------------------------------------------------|--------------------------------------|------------------------------------------------|-----------------------------------------|----------------------------------------------------------------------------------------------------|-----------------------------------------------------------|----------------------------------------------------------------------------|-----------|-------------------------|------------------------|----|-------|-------|-------|----|
|                                                                                                    | 0                                                                                                    | 😜<br>出退勤集                                                                                                    | 計表                                                |                                                    |                                      | <u>ର</u> 労働                                    | 寺間集計 ▼                                  | · 🗐 シフト                                                                                                    | 設定と勤務<br>現行を休日                                            | 務日程表 ▼                                                                     | 📇 [F6]    | 出退勤明                    | 明細印                    | 剧  | 最新    | の代休憩  | 曵(全社  | 員) |
|                                                                                                    | 20                                                                                                    | 📣<br>19 年 09                                                                                                    | 月度                                                | <mark>30</mark> E                                  | ]締                                   | 日付 曜日 1<br>2019/09/01 日                        |                                         | (<br>€<br>1<br>1<br>1<br>1<br>1<br>1<br>1<br>1<br>1<br>1<br>1<br>1<br>1<br>1<br>1<br>1<br>1<br>1                                                                                                    | 訳行を出勤<br>行を正常                                             | コーレック<br>助日にする<br>日勤ロー戸:                                                   | +         | 外③                      | 外出                     | 戻り | 退勤    | 時刻    | 普通    | 残薄 |
|                                                                                                    | <                                                                                                    | < 今月                                                                                                    |                                                   | >>                                                 |                                      | 2019/09/                                       | 02 月                                    | ±                                                                                                    | 1120120                                                   |                                                                            | ,<br>)    |                         |                        |    | 直帰    | 17:00 | 08:00 |    |
|                                                                                                    | 《 今月 >> ◎● 2019/03/02 月     2019/03/02 月     2019/03/02 月     2019/09/03 火 ▲ 全社員の勤務日程表     1000000000000000000000000000000000 |                                                                                                    |                                                   |                                                    |                                      |                                                |                                         |                                                                                                    |                                                           |                                                                            |           |                         |                        | 通常 | 17:00 | 08:00 |       |    |
| <ul> <li>帰 勤務日程表(2019年01月度)</li> <li>□ 違択行の出力 •   ♥ 選択行の編集 •   □ 全選択   □ 全解除   ● 左33</li> <li>グループ *</li> </ul> |                                                                                                    |                                                                                                    |                                                   |                                                    |                                      |                                                |                                         |                                                                                                    |                                                           | +                                                                          | -         |                         | ×                      |    |       |       |       |    |
| _                                                                                                    |                                                                                                    | グループ *                                                                                                    | 茜切て1JU                                            | 0 編集 ▼   ∟0                                        | 全選択   🔁                              | 全解除                                            | 左スクロール( <u>B</u> )                      | 📫 右スクロ-                                                                                                    | ⊮( <u>N</u> )                                             |                                                                            |           | - F                     | 12] 閉じ                 | 3  |       |       |       |    |
| Γ.                                                                                                    | ļiļē                                                                                                    | びりの出力 ・   ● *<br>グループ   *<br>社員名                                                                                                 | 体日                                                | 0 編果 ▼                                             | 全選択  <br><br>01/01 (火)               | 全解除   🖨                                        | 01/03(木)                                | 01/04 (金)                                                                                                    | V(N)  <br>01/05 (±)                                       | 01/06 (日)                                                                  | 01/07 (月) | <b>₫</b> [[F<br>01/08 ( | *12] 閉じ<br>火) <b>^</b> | 3  |       |       |       |    |
| -                                                                                                    | 川直<br>11                                                                                                    | グループ     *       社員名     0011 中山 美帆                                                                                              | 休日                                                | D編集 ▼   Ld<br>時刻<br>08:30-16:00                    | 全選択 G<br>V<br>01/01 (火)              | 全解除 (<br>01/02 (水)<br>〇                        | 」左スクロール( <u>B</u> )<br>01/03 (木)<br>○   | ○ 右スクロー<br>01/04 (金)<br>○                                                                                                    | v(N)<br>01/05 (±)<br>○                                    | 01/06(日)                                                                   | 01/07 (月) | ∰[F<br>01/08 (          | *12] 閉じ<br>火) ヘ        | 5  |       |       |       |    |
|                                                                                                    | J順<br>11<br>12                                                                                                    | グループ     *       社員名     0011 中山 美帆       0012 加瀬 売                                                                              | 本日<br>所定<br>所定                                    | U編果 ▼   Lo<br>時刻<br>08:30-16:00<br>所定              | 全選択<br>                              | 全解除<br>01/02 (水)<br>〇                          | をスクロール( <u>B</u> )<br>01/03 (木)<br>〇    | ○ 右ス/10-1                                                                                                    | v(N)<br>01/05 (±)<br>○                                    | 01/06 (日)<br>〇                                                             | 01/07 (月) | <b>₽</b> [[F<br>01∕08 ( | *12] 閉じ                | 3  |       |       |       |    |
|                                                                                                    | 加順<br>11<br>12<br>13                                                                                                    | グループ     *       社員名     0011 中山 美帆       0012 加瀬 亮     0013 渡辺 正行                                                               | 体日<br>所定<br>所定                                    | 時刻<br>08:30-16:00<br>所定<br>所定                      | 全選択<br>01/01 (火)<br>〇<br>〇           | 全解除<br>01/02 (水)<br>〇<br>〇                     | ロ1/03 (木)<br>○<br>○                     | ● 右ス/ロー-<br>01/04 (金)<br>○<br>○                                                                                                    | v(N)<br>01/05 (±)<br>○<br>○                               | 01/06 (日)<br>〇<br>〇                                                        | 01/07 (月) | <b>₫</b> [F             | *12] 閉じ                | 3  |       |       |       |    |
|                                                                                                    | 川順<br>11<br>12<br>13<br>14                                                                                                    | ガループ     *       ガループ     *       0011 中山 美帆     0012 加縄 売       0013 渡辺 正行     0014 向井 修                                        | 体日<br>所定<br>所定<br>所定                              | 端集 • Lo<br>時刻<br>08:30-16:00<br>所定<br>所定<br>所定     | 全選択<br>01/01 (火)<br>〇<br>〇<br>〇      | 全解除<br>01/02 (水)<br>〇<br>〇<br>〇                | 01/03 (木)<br>01/03 (木)<br>0<br>0        | <ul> <li>         もえかーー         </li> <li>         01/04 (金)         </li> <li>         へ         </li> <li>         へ         </li> <li>         へ         </li> <li>         へ         </li> </ul>                                                                                                    | 01/05 (±)<br>0<br>0<br>0<br>0<br>0                        | 01/06 (B)<br>O<br>O<br>O<br>O<br>O                                         | 01/07 (月) | <b>₫</b> [F             | 12]閉じ                  | 3  |       |       |       |    |
|                                                                                                    | 川順<br>11<br>12<br>13<br>14                                                                                                    | ガループ     *       社員名     0011 中山 美帆       0012 加維 売     0013 渡辺 正行       0014 向井 修     0015 堀江 健太                                | # 八110<br>休 所 所 所 所 所 所 所 所 定 定 定 定               | 時刻<br>08:30-16:00<br>所定<br>所定<br>所定<br>所定          | 全選択<br>01/01 (火)<br>〇<br>〇<br>〇<br>〇 | 全解除<br>01/02 (水)<br>〇<br>〇<br>〇<br>〇           | 01/03 (木)<br>〇<br>〇<br>〇<br>〇<br>〇<br>〇 | <ul> <li>         もえかーー         </li> <li>         O1/04 (金)         </li> <li>         O         </li> <li>         O         </li> <li>         O         </li> <li>         O         </li> <li>         O         </li> <li>         O         </li> </ul>                                                                                                    | 01/05 (±)<br>0<br>0<br>0<br>0<br>0<br>0                   | 01/06 (B)<br>O<br>O<br>O<br>O<br>O<br>O<br>O                               | 01/07 (月) | ₽ <u></u> [F            | *12] 閉じ                | 3  |       |       |       |    |
|                                                                                                    | 川直<br>11<br>12<br>13<br>14<br>15<br>16                                                                                        | ガループ     *       2ガループ     *       0011 中山 美帆       0012 加瀬 亮       0013 渡辺 正行       0014 向井 修       0015 堀江 健太       0017 中村 志穂 | # (11)<br>休 所 所 所 所 所 所 所 所 所 所 所 所 所 所 所 所 所 所 所 | 時刻<br>08:30-16:00<br>所定<br>所定<br>所定<br>の9:00-16:00 | 全選択<br>01/01 (火)<br>〇<br>〇<br>〇<br>〇 | 全解除<br>01/02 (水)<br>〇<br>〇<br>〇<br>〇<br>〇<br>〇 | 01/03 (木)<br>〇<br>〇<br>〇<br>〇<br>〇      | <ul> <li>         もえ20         </li> <li>         O1/04 (金)         </li> <li>         O         </li> <li>         O         </li></ul> | ■(N)<br>01/05 (±)<br>0<br>0<br>0<br>0<br>0<br>0<br>0<br>0 | 01/06 (B)<br>O<br>O<br>O<br>O<br>O<br>O<br>O<br>O<br>O<br>O<br>O<br>O<br>O | 01/07 (月) | ₩ [F                    | 「12] 閉じ                | 3  |       |       |       |    |

#### 3-1.選択社員に個別休日を複写

1. 複写される人(山田花子)を選択し、「選択社員に個別休日を複写」をクリックします。

|                                 | 號 勤務日程表 (2019 年 01 月度) −                                        |          |   |     |             |          |                           |          |           |              |          |          |    |
|---------------------------------|-----------------------------------------------------------------|----------|---|-----|-------------|----------|---------------------------|----------|-----------|--------------|----------|----------|----|
| d                               | 🚔 選択行の出力 🔻 🔷 選択行の編集 🖌 🗠 全選択 🛛 🕞 全解除 🛛 🖨 左スクロール(B) 🛛 🛶 右スクロール(N) |          |   |     |             |          |                           |          |           |              |          |          |    |
|                                 | ガループ 🔭 選択社員に個別休日を複写                                             |          |   |     |             |          |                           |          |           |              |          |          |    |
|                                 |                                                                 |          | 0 | 選択礼 | 上員に勤務時間     | 記を設定     |                           |          |           |              |          |          |    |
|                                 | 順                                                               | 社員名      | _ | 休日  | 時刻          | 01/01(火) | 01/02 (⁊ <mark>k</mark> ) | 01/03(木) | 01/04 (金) | $01/05(\pm)$ | 01/06(日) | 01/07(月) | 01 |
|                                 | 19                                                              | 0020大隈大  | 輔 | 所定  | 所定          | 0        | 0                         | 0        | 0         | 0            | 0        |          |    |
|                                 | 20                                                              | 0021山田 花 | 子 | 所定  | 08:30-16:00 | 0        | 0                         | 0        | 0         | 0            | 0        |          |    |
|                                 | 21                                                              | 0030田中 陽 | 子 | 所定  | 所定          | 0        | 0                         | 0        | 0         | 0            | 0        |          |    |
| 22 0031 古橋 美代子 個別 09:00-17:00 〇 |                                                                 |          |   |     |             |          |                           | 0        | 0         | 0            | 0        | 0        |    |
|                                 |                                                                 |          |   |     |             | -        | -                         | -        | -         | -            |          |          | -  |

2. 複写元社員(古橋美代子)を選択し、「複写実行」をします。

| 🖳 Form1                                     | ×       |
|---------------------------------------------|---------|
| 複写実行                                        | 🔀 キャンセル |
| 複写元社員<br>0031 古橋 美代子<br>選択された 1 名の社員に複写します。 | ~       |

3. 古橋 美代子の個別休日が、山田 花子に複写されました。

|   | 2. 勤務日程表(2019年01月度) −                                           |             |    |             |           |            |          |           |          |          |          |    |  |  |
|---|-----------------------------------------------------------------|-------------|----|-------------|-----------|------------|----------|-----------|----------|----------|----------|----|--|--|
| d | 🚔 選択行の出力 🗸 🛹 選択行の編集 🖌 🗔 全選択 🛛 🕞 全解除 🛛 🛟 左スウロール(B) 🛛 🛶 右スウロール(N) |             |    |             |           |            |          |           |          |          |          |    |  |  |
|   | グループ * ~                                                        |             |    |             |           |            |          |           |          |          |          |    |  |  |
|   | 順                                                               | 社員名         | 休日 | 時刻          | 01/01 (火) | 01/02 (⁊大) | 01/03(木) | 01/04 (金) | 01/05(±) | 01/06(日) | 01/07(月) | 01 |  |  |
|   | 19                                                              | 0020 大隈 大輔  | 所定 | 所定          | 0         | 0          | 0        | 0         | 0        | 0        |          |    |  |  |
|   | 20                                                              | 0021山田 花子   | 個別 | 08:30-16:00 | 0         | 0          | 0        | 0         | 0        | 0        | 0        |    |  |  |
|   | 21                                                              | 0030田中 陽子   | 所定 | 所定          | 0         | 0          | 0        | 0         | 0        | 0        |          |    |  |  |
|   | 22                                                              | 0031 古橋 美代子 | 個別 | 09:00-17:00 | 0         | 0          | 0        | 0         | 0        | 0        | 0        |    |  |  |

#### 3-2.選択社員に勤務時間を設定

1. 勤務時間を一括で設定する社員を選択し、「選択社員に勤務時間を設定」をクリックします。

| ▋勤務日程表(2019年 01 月度) ー                                             |          |             |  |  |  |  |  |  |  |  |  |  |
|-------------------------------------------------------------------|----------|-------------|--|--|--|--|--|--|--|--|--|--|
| 🚔 選択行の出力 👻 🖌 🗸 選択行の編集 👻 🗔 全選択 🛛 🕞 全解除 🛛 🗇 左スクロール(B) 🛛 🖨 右スクロール(N) |          |             |  |  |  |  |  |  |  |  |  |  |
| ガループ 🔭 選択社員に個別休日を複写                                               |          |             |  |  |  |  |  |  |  |  |  |  |
| <ul> <li>選択社員に勤務時間を設定</li> </ul>                                  | 1        |             |  |  |  |  |  |  |  |  |  |  |
| 順 社員名 休日 時刻 01/01(火) 01/02(水) 01/03(木) 01/04(金) 01/05(土)          | 01/06(日) | 01/07(月) 01 |  |  |  |  |  |  |  |  |  |  |
| 19 0020 大隈 大輔 所定 所定 〇 〇 〇 〇 〇                                     | 0        |             |  |  |  |  |  |  |  |  |  |  |
| 20 0021山田 花子 所定 08:30-16:00 〇 〇 〇 〇 〇                             | 0        |             |  |  |  |  |  |  |  |  |  |  |
| 21 0030 田中 陽子 所定 所定 〇 〇 〇 〇 〇                                     | 0        |             |  |  |  |  |  |  |  |  |  |  |
| 22 0031 古橋 美代子 個別 09:00-17:00 〇 〇 〇 〇 〇                           | 0        | 0           |  |  |  |  |  |  |  |  |  |  |

出退勤時刻設定で、所定時刻もしくは個別時刻を選択し、「登録」をします。
 個別時刻の場合は、出勤時刻と退社時刻も設定して下さい。

| 🔜 出勤時刻設定                                             | ×           |
|------------------------------------------------------|-------------|
| 🗔 [F3] 登録                                            | 🛃 [F12] 閉じる |
| <ul> <li>○ 所定時刻を使用する</li> <li>● 個別時刻を使用する</li> </ul> | )<br>)      |
| 個別出勤時刻                                               | 08:30       |
| 個別退社時刻                                               | 17:00       |

3. 選択した社員の勤務時間が設定されました。

|   | 🔡 勤務日程表(2019 年 01 月度)                                        |                                                 |    |             |   |   |   |        |  |  |  |  |  |  |
|---|--------------------------------------------------------------|-------------------------------------------------|----|-------------|---|---|---|--------|--|--|--|--|--|--|
| đ | 🚔 選択行の出力 🗸 🛹 選択行の編集 🖌 🗔 全選択 🛛 🗔 全解除 🛛 👉 左スクロール(B) 🛛 🖨 右スクロール |                                                 |    |             |   |   |   |        |  |  |  |  |  |  |
|   | グループ<br>* 🗸 🗸 🗸                                              |                                                 |    |             |   |   |   |        |  |  |  |  |  |  |
|   | 順                                                            | 順 社員名 休日 時刻 01/01(火) 01/02(水) 01/03(木) 01/04(金) |    |             |   |   |   |        |  |  |  |  |  |  |
|   | 5                                                            | 0005 木村 雅彦                                      | 所定 | 08:30-17:00 | 0 | 0 | 0 | 0      |  |  |  |  |  |  |
|   | 6                                                            | 0006 佐藤 絵里                                      | 所定 | 08:30-17:00 | 0 | 0 | 0 | 0      |  |  |  |  |  |  |
|   | 7                                                            | 0007鈴木 一郎                                       | 所定 | 08:30-17:00 | 0 | 0 | 0 | 0      |  |  |  |  |  |  |
|   | 8 0008 高橋 克己 所定 所定 〇 〇 〇 〇                                   |                                                 |    |             |   |   |   |        |  |  |  |  |  |  |
|   | 0                                                            | 0000 (田誌 茶t雀                                    | 新史 | 影中          |   |   | 0 | $\sim$ |  |  |  |  |  |  |

# 8 通常勤務と夜勤

設定をすることで、通常勤務と夜勤の二交代制勤務を管理することができます。 夜勤を設定する場合は、設定ファイルにて夜勤の勤務時間を設定します。

## 1. 出退勤パネル

出勤の際は、「出勤」をタップし、「通常勤務」または「夜勤」を選択して、社員証を読み取ります。

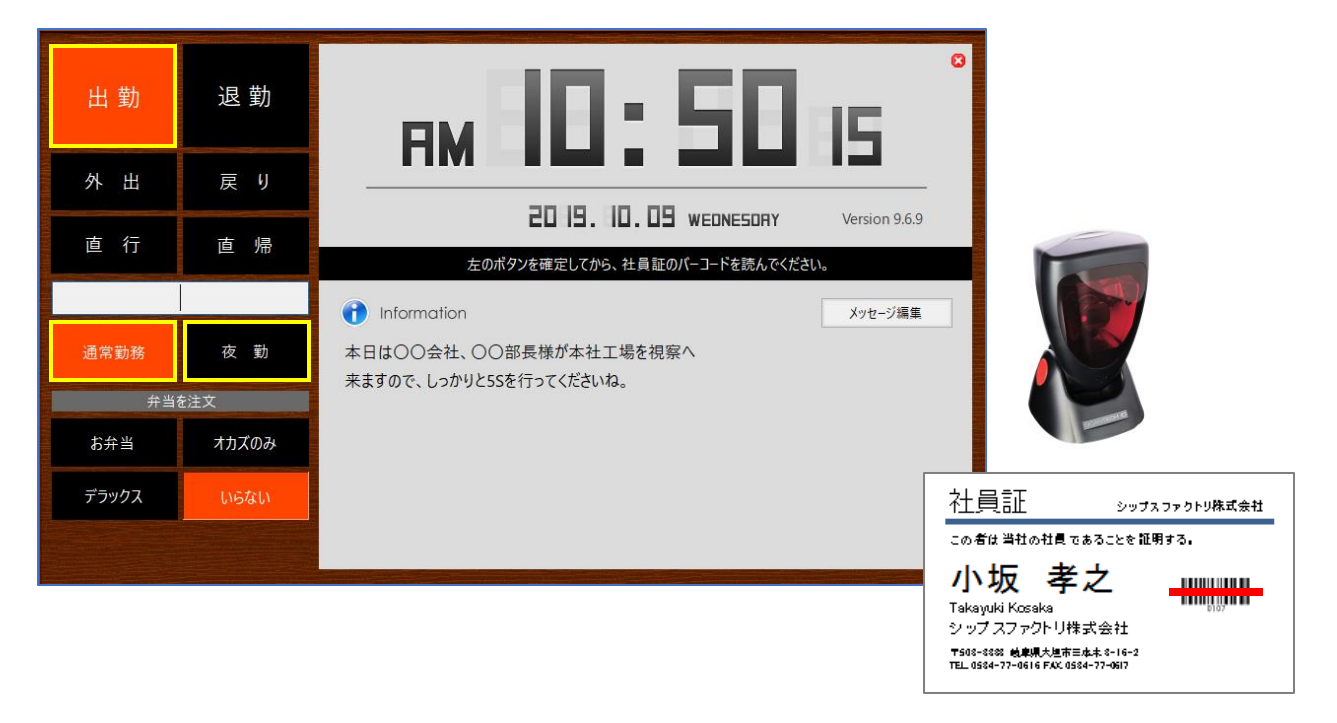

#### 退勤の際は、「退勤」をタップして、社員証を読み取ります。

| 出 勤          | 退 勤 | вм НО: 54 пл                        | 0        |
|--------------|-----|-------------------------------------|----------|
| 外出           | 戻り  |                                     | -        |
| 直 行          | 古 帰 | 20 19. 10. 09 WEDNESDRY Version 9.4 | 6.9      |
|              |     | 左のボタンを確定してから、社員証のパーコードを読んでください。     |          |
|              |     | 👔 Information 🛛 👔 ১০০০ সঞ্জ         | <b>I</b> |
|              |     | 本日は〇〇会社、〇〇部長様が本社工場を視察へ              |          |
|              |     | 来ますので、しっかりと5Sを行ってくださいね。             |          |
|              |     |                                     |          |
|              |     |                                     |          |
|              |     |                                     |          |
| シップスファクトリ株式: | 会社  |                                     |          |

### 2. 出退勤集計表

夜勤を 22:00 ~ 06:00 で管理した場合、出退勤集計表の表示は下記のようになります。

■ 出勤区分

出勤時に夜勤を選択すると、出勤区分が「夜勤」になります。

| 勤怠 | 備考 | チェック | 出勤 | 時刻    | 外③ | 外出 | 戻り | 退勤 | 時刻    | 普通 | 残業 | 深夜 | 夜勤    | 早出 | 出勤時数  |
|----|----|------|----|-------|----|----|----|----|-------|----|----|----|-------|----|-------|
| 一般 |    |      | 夜勤 | 22:00 |    |    |    | 翌日 | 06:00 |    |    |    | 08:00 |    | 08:00 |

■ 勤怠区分

設定した夜勤時間よりも遅く出勤した場合は、勤怠区分が自動で「遅刻」になります。

| 勤怠 | 備考 | チェック | 出勤 | 時刻    | 外③ | 外出 | 戻り | 退勤 | 時刻    | 普通 | 残業 | 深夜 | 夜勤    | 早出 | 出勤時数  |
|----|----|------|----|-------|----|----|----|----|-------|----|----|----|-------|----|-------|
| 遅刻 |    |      | 夜勤 | 23:00 |    |    |    | 翌日 | 06:00 |    |    |    | 07:00 |    | 07:00 |

設定した夜勤時間よりも早く退勤した場合は、勤怠区分が自動で「早退」になります。

| 勤怠 | 備考 | チェック | 出勤 | 時刻    | 外③ | 外出 | 戻り | 退勤 | 時刻    | 普通 | 残業 | 深夜 | 夜勤    | 早出 | 出勤時数  |
|----|----|------|----|-------|----|----|----|----|-------|----|----|----|-------|----|-------|
| 早退 |    |      | 夜勤 | 22:00 |    |    |    | 翌日 | 05:00 |    |    |    | 07:00 |    | 07:00 |

■ 時間集計

時間外で勤務をした場合はすべて「残業」に割り振られます。 設定により、時間外の勤務を「残業」と「深夜」に割り振ることも可能です。

| 勤怠 | 備考 | チェック | 出勤 | 時刻    | 外③ | 外出 | 戻り | 退勤 | 時刻    | 普通 | 残業    | 深夜 | 夜勤    | 早出 | 出勤時数  |
|----|----|------|----|-------|----|----|----|----|-------|----|-------|----|-------|----|-------|
| 一般 |    |      | 夜勤 | 21:00 |    |    |    | 翌日 | 06:00 |    | 01:00 |    | 08:00 |    | 09:00 |